# **威科先行®·法律信息库** 用户手册(2022版)

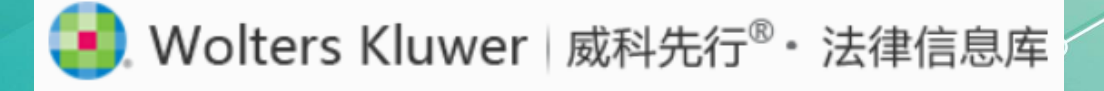

目录

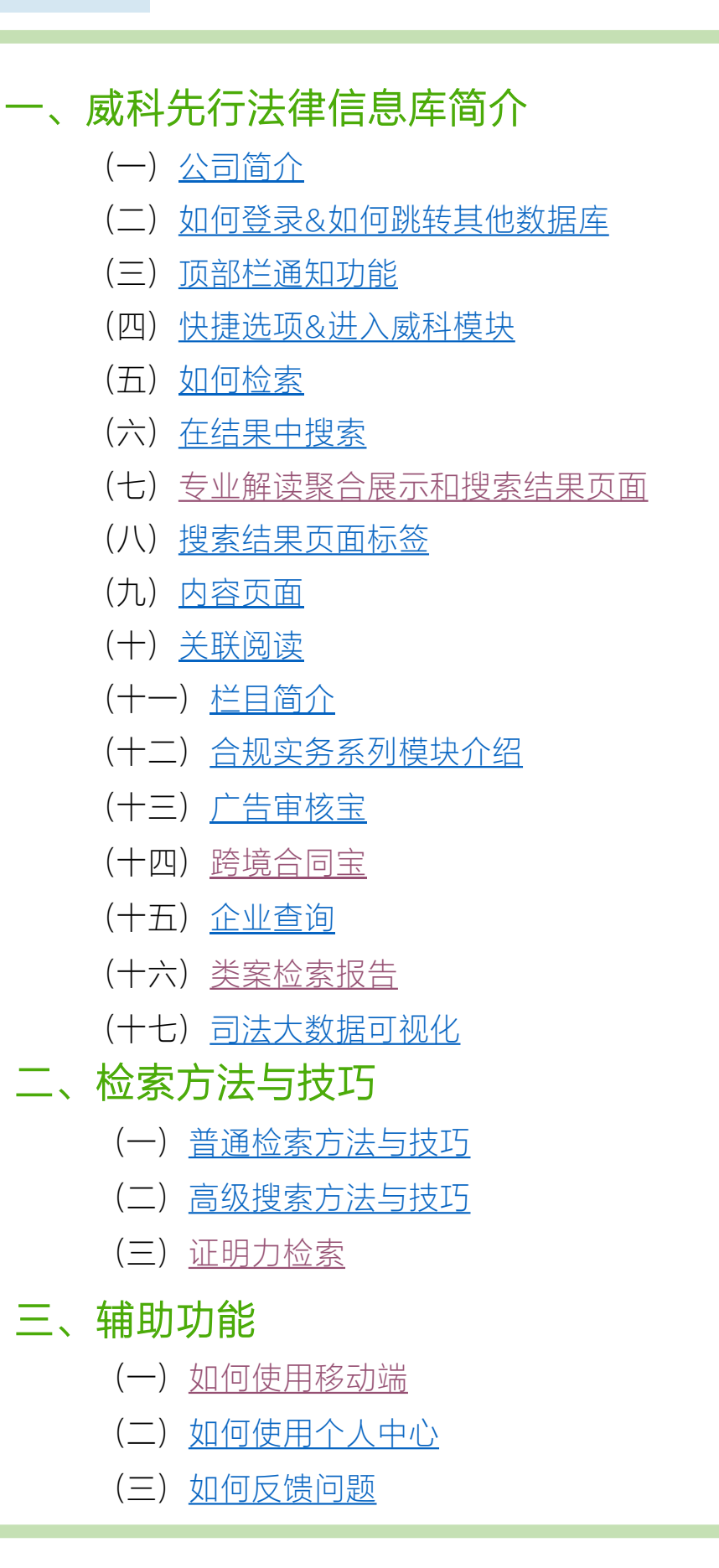

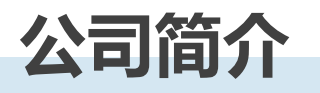

威科集团是一家卓越的专业信息服务提供商。来自世界各地法律、商业、税务、会计、金融、审计、风险管理、合规和医疗卫生等领域的专业人士依靠 威科集团提供的信息工具及软件解决方案,来高效率地管理其业务,为其客 户提供卓有成效的服务,并在纷繁复杂的市场环境中取得成功。

威科集团2021年营业收入达48亿欧元,全球拥有约19,800名员工,在欧洲、 北美、亚太和拉美地区运营,服务于全球客户。威科集团总部位于荷兰阿尔 芬,是泛欧交易所上市公司,同时也是荷兰AEX指数和欧洲100指数的成分 股。

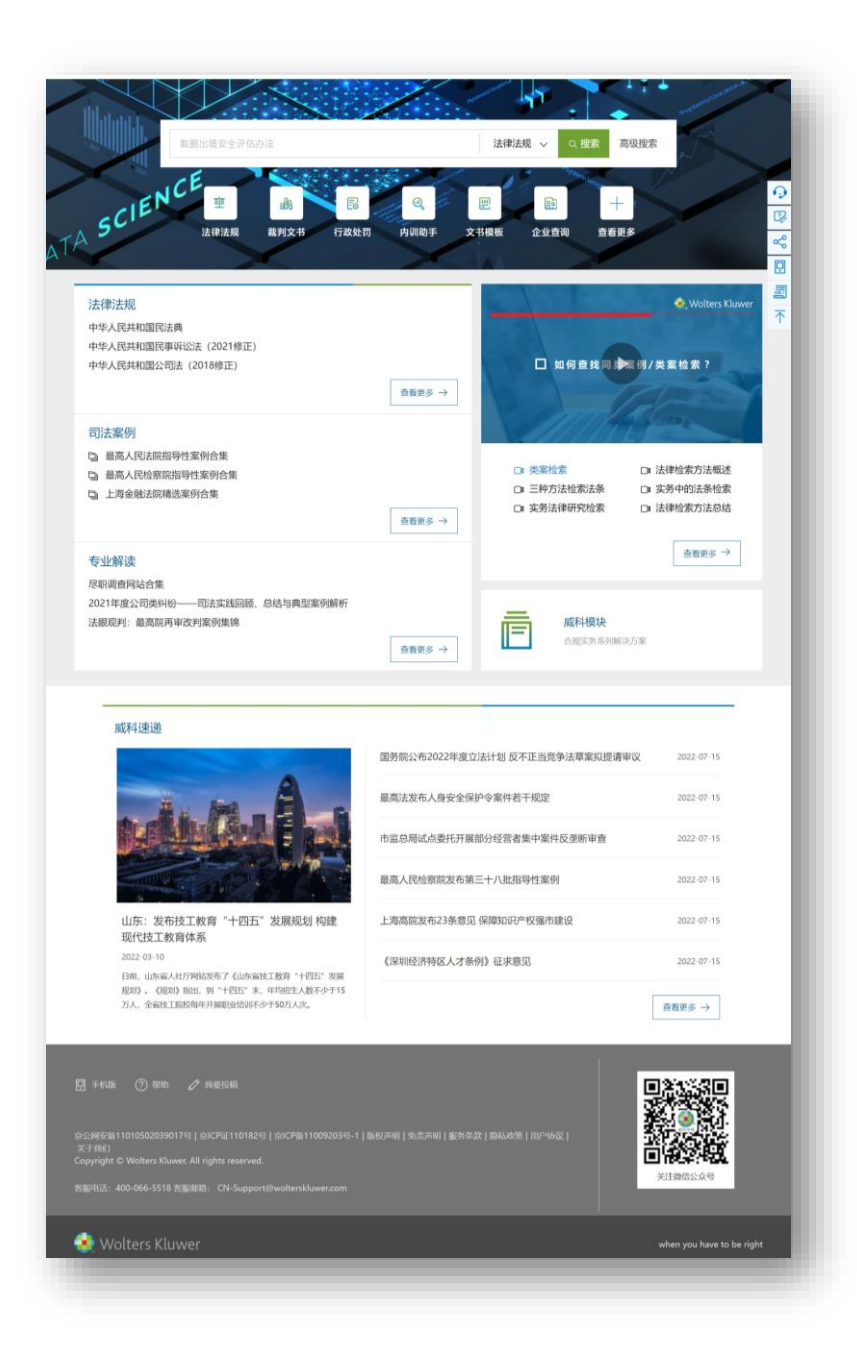

威科先行®•法律信息库 (<u>https://law.wkinfo.com</u> .cn/)是威科集团依托丰富 的全球服务经验,为法律专 业人士提供的整体信息解决 方案。该数据库以卓越的技 术实力,联合资深专家团 队打造,集法规、案例、解 读、工具、问答、法律速递、 实务模块等为一体,为您精 准决策、高效工作提供强大 支持。

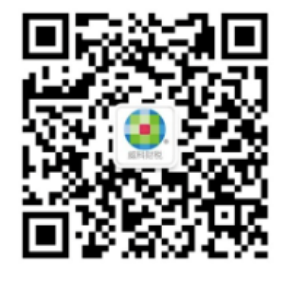

扫一扫 关注我们的微信公众号

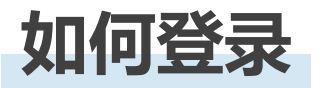

# 登录威科先行®·法律信息库首页 <u>https://law.wkinfo.com.cn</u>

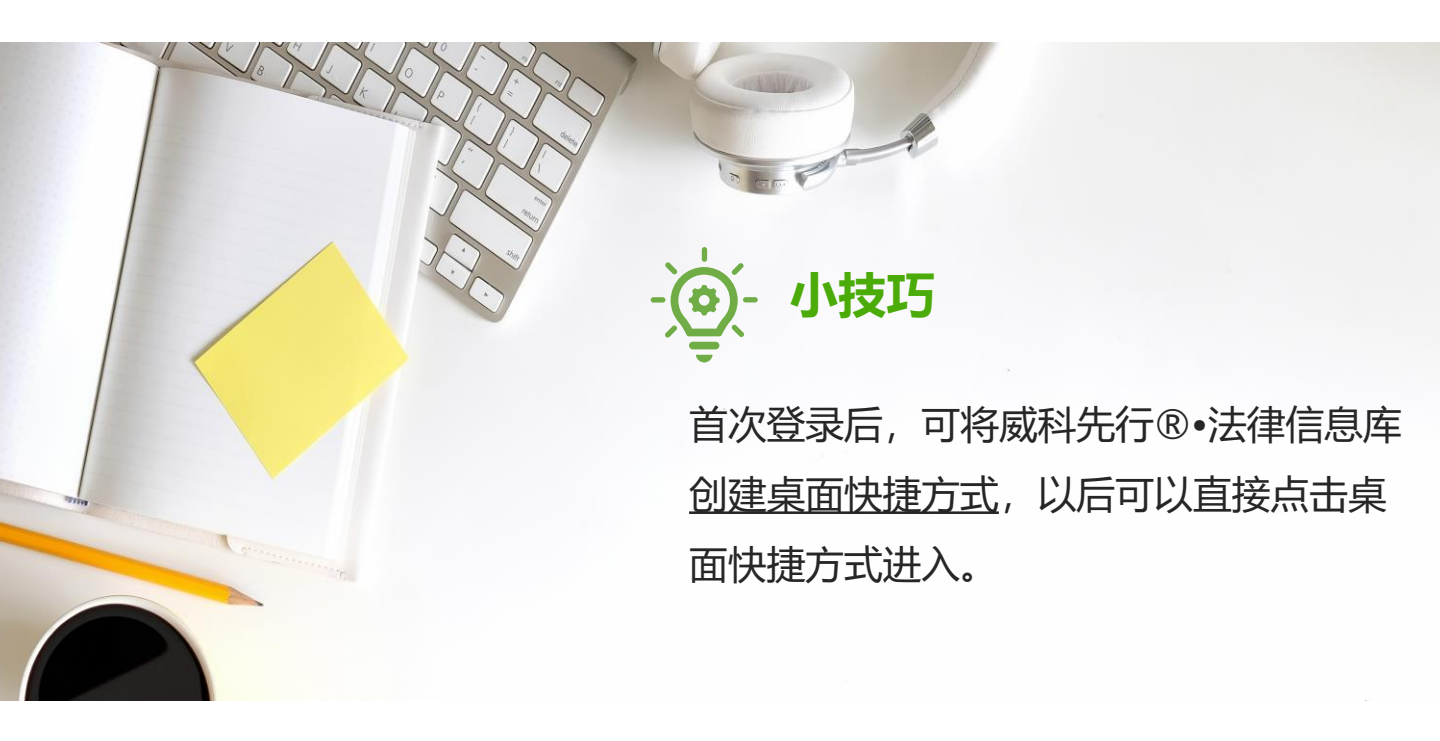

# 如何跳转其他数据库

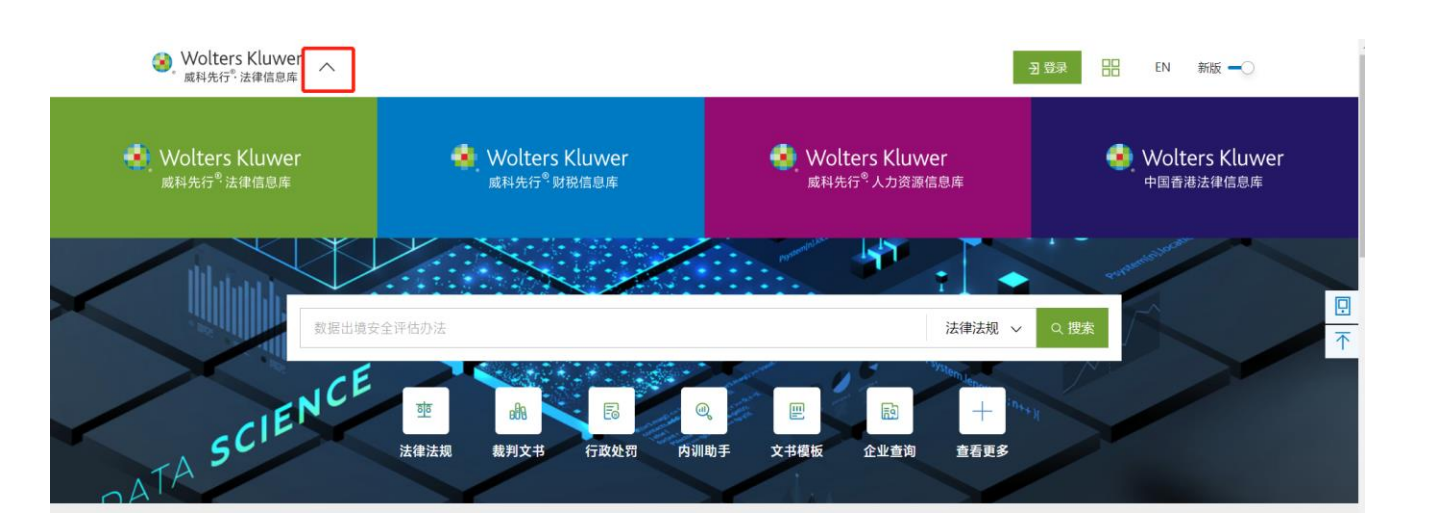

通过点击顶部栏"威科先行法律信息库"的**图标右侧的下拉按钮**,即可出现 其他数据库的链接,方便用户随时进行跳转。

# 顶部栏通知功能

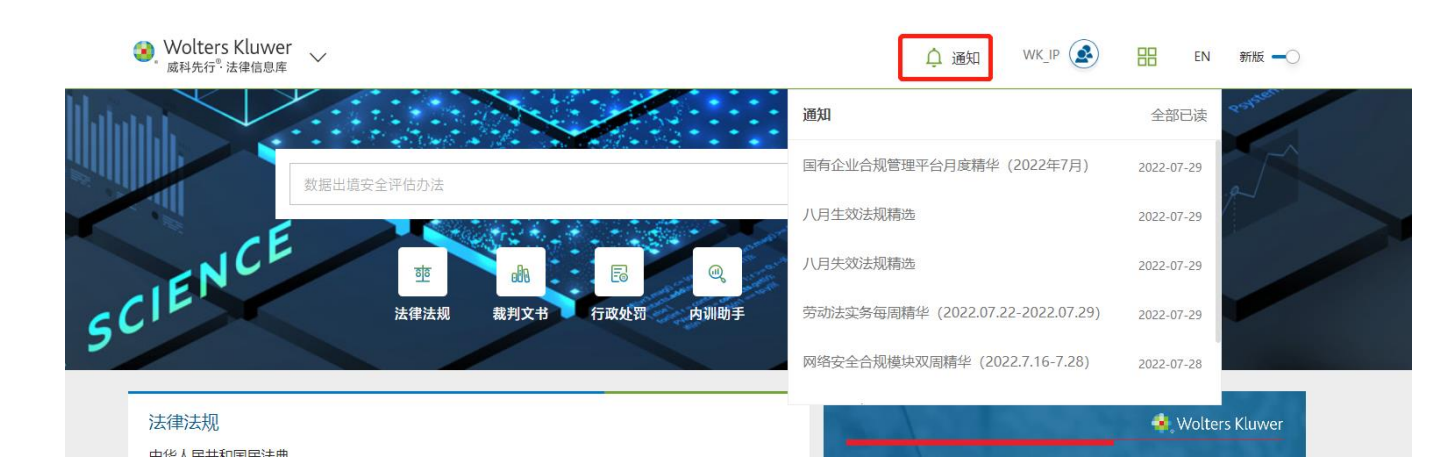

# 在顶部栏点击"通知"按钮,即可看到数据库推送的模块精华、新产品及新 栏目等,用户可以在第一时间得知最新法律动态和数据库产品动态等。

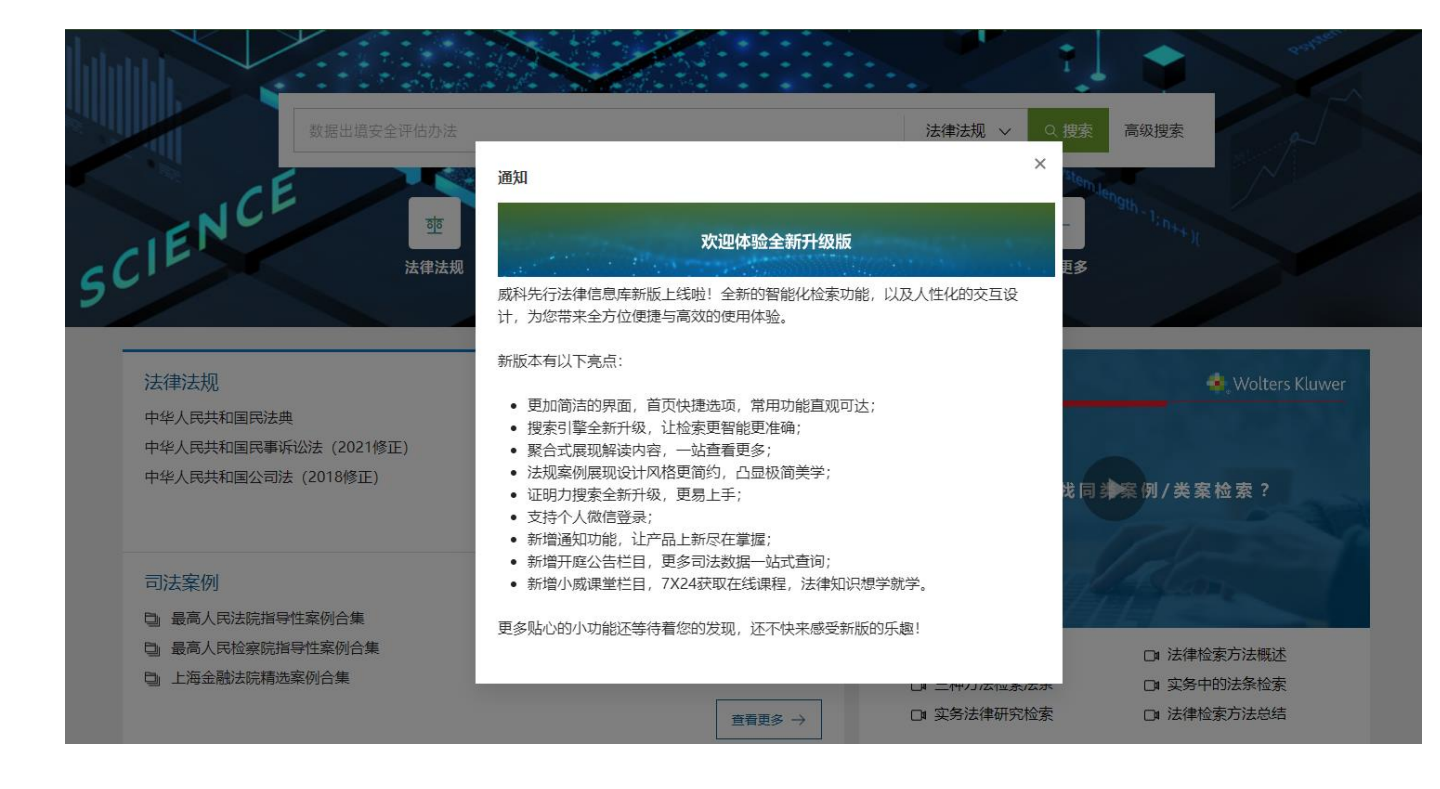

# 快捷选项&进入威科模块

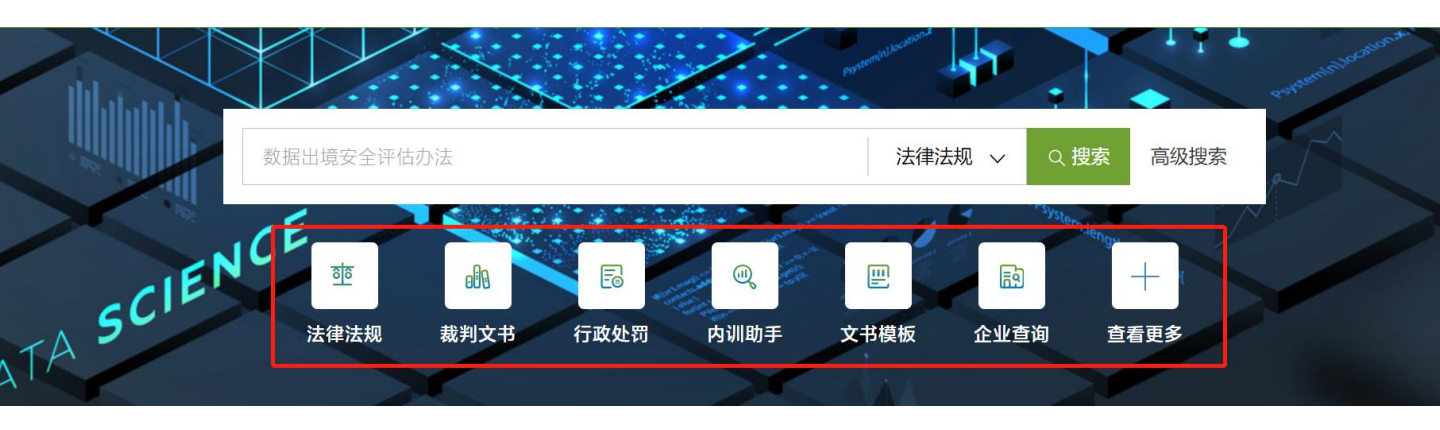

首页上已经根据用户的公司属性,特别定制了常用的路径,用户点击最右的 "查看更多",可以打开快捷选项菜单。

| Wolters Kluwer<br>威科先行 <sup>®</sup> .法律信息库 ✓           |                                 |                                                                                                    |                        |                                        |                           | 0通 通知                                                                                                    |      | 2              |       | EN             | 新版 🗕 🔿              |
|--------------------------------------------------------|---------------------------------|----------------------------------------------------------------------------------------------------|------------------------|----------------------------------------|---------------------------|----------------------------------------------------------------------------------------------------|------|----------------|-------|----------------|---------------------|
| 数据出                                                    | 快捷选项工具                          | 威科模切                                                                                                    | ŧ.                     | 14140                                  |                           | -Malacana                                                                                                    |      | 关闭窗口           | ↓ ▼ ↓ | Parameter      | intersection of the |
| ATA SCIENCE                                            | <u>下</u><br>法律法规<br>800<br>实务指南 | <ul> <li>○</li> <li>□</li> <li>□</li></ul> | 副<br>裁判文书<br>民<br>专业文章 | <ul> <li>家例评析</li> <li>文书模板</li> </ul> | 要案头条       900       智能图表 | <ul> <li>「」</li> <li>「」</li> <li< th=""><th>行政处罚</th><th>◎ 司法大… ぼう 法律计…</th><th></th><th></th><th></th></li<></ul> | 行政处罚 | ◎ 司法大… ぼう 法律计… |       |                |                     |
| 法律法规<br>中华人民共和国民法典<br>中华人民共和国民事诉讼法(<br>中华人民共和国公司法(2013 | <u>「</u> 告审…<br>2021修正)<br>8修正) | L<br>(1)<br>(1)<br>(1)<br>(1)<br>(1)<br>(1)<br>(1)<br>(1)<br>(1)<br>(1)                                                                                                    | QA<br>问答               | ☆ ☆ ☆ ☆ ☆ ☆ ☆ ☆ ☆ ☆ ☆ ☆ ☆ ☆ ☆ ☆ ☆ ☆ ☆  | 更多 →                      |                                                                                                    | □如   | 可查找 同辨         | 案例/类3 | 🔹 Wolt<br>案检索? | ers Kluwer          |

快捷选项菜单里面包含着威科数据库内**所有工具以及模块的打开链接**,相当于"总菜单"的作用,用户点击顶部栏的 品 图标可以随时打开快捷选项菜单,切换"工具"和"威科模块"的标签,进行选择。用户没有权限的工具/模块,为灰色图标并在标题上锁。

|                               | 殿科模块 |          |      |        |      |      |      | 关闭冒口 | d                          |
|-------------------------------|------|----------|------|--------|------|------|------|------|----------------------------|
| 司法案例                          |      | <b>a</b> |      | 盘      | (13  | •    | ٢    | Î    | Same                       |
| 最高人民法院指导性案例                   | 填外投资 | 反垄断…     | 反商业… | 劳动法…   | 网络安… | 金融合规 | 国有企… | 香港法… |                            |
| 最高人民检察院指导性常<br>D. 上海全融注院建造实例会 | -ŵ-  | B        | Q    | \$     | T    |      |      |      | □■ 法律检索力法偿还<br>□■ 实务中的法条检索 |
|                               | 争议解  | 公司法…     | 法务宝  | 医约翰…   | 房地产… |      |      |      | □■ 法律检索方法总结                |
|                               | 未订阅  |          |      |        |      |      |      |      |                            |
| 专业解读                          |      | 0        |      |        |      |      | 更多   | ≶介绍→ | 查看更多 →                     |
| 职调查网站合集                       | ≙ R… | 合 知…     | 合 环… | ⊖ #··· |      |      |      |      | -                          |

首页也有"威科模块"的区域, 用户点击之后会出现一个弹窗 包括所有模块的入口,用户也 可以点击"更多介绍"查看各 模块的具体内容。

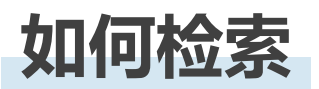

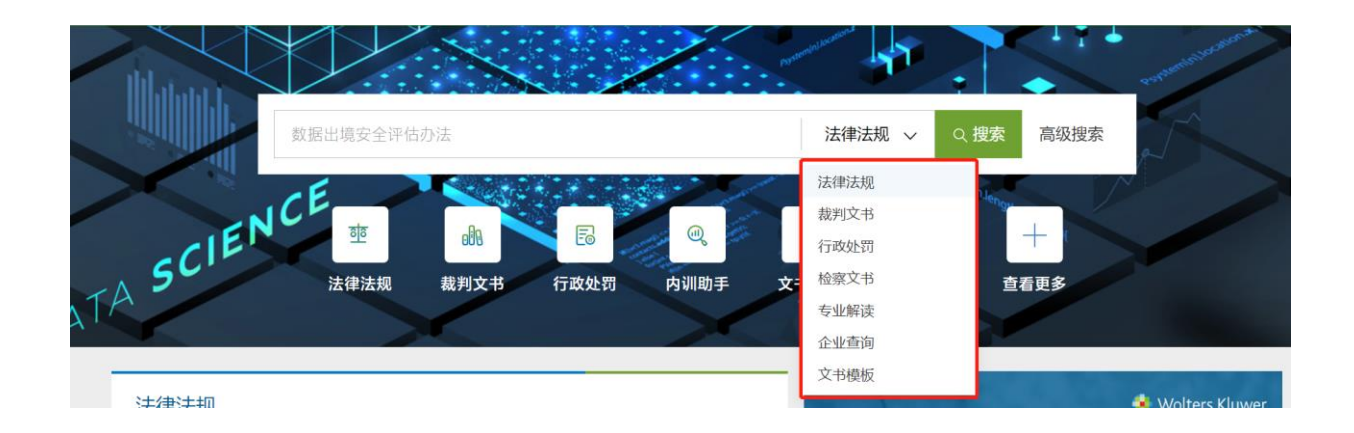

在首页及搜索结果页面用户可以直接通过选择下拉框进行**法律法规、裁判文** 书、行政处罚、检察文书、专业解读、企业查询和文书模板这7个栏目的检 索。用户无需选择标题/全文或者精确/模糊即可进行更加准确的搜索,获得 更简洁的搜索体验。

| 高级搜索                               | ×              |
|------------------------------------|----------------|
| 法律法规 裁判文书 行政处罚 检察文书 实务指南 专业文章 法律速递 |                |
| 保存搜索  重置                           | Q、高级搜索器 〈 〉    |
| 提交 取消                              |                |
| 关键词:                               | 公司法            |
| 搜索范围: 🔘 标题 💿 全文                    | 民事诉讼法司法解释 2022 |
| 搜索模式: 💿 常规 🔘 同句 🔵 同段 🔘 间隔 🕕        | *:*            |
|                                    | *.*            |
|                                    | * *            |
| 不包含以下关键词(NOT):                     | 民事诉讼法司法解释 2022 |

# 用户在数据库的任何位置点开高级搜索,都会出现如图所示的弹窗。全库高级搜索都在一个弹窗里面,用户通过切换标签可以选择不同的栏目。

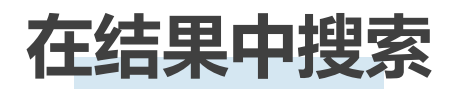

|                           | 民事诉讼法   | <ul><li>※ 法律法规 ~ Q 搜索 高級搜索</li></ul>                                                                                                    |
|---------------------------|---------|----------------------------------------------------------------------------------------------------|
| 检索条件: 关键词:<br><b>过滤条件</b> | 民事诉讼法 🗙 | <b>法律法规 4,710</b> ~   裁判文书 99+ ~   专业解读 99+ ~                                                                                                    |
| 在结果中搜索                    | Q       |                                                                                                    |
| 效力级别                      | ^       | 法律 109 日本 109 日本 109 日 |
| 〉法律                       | (109)   | 全国人民代表大会常务委员会   2021.12.24 发布   2022.01.01 实施 EN   中英対照                                                                                                    |
| > 行政法规                    | (11)    | 中华人民共和国民事诉讼去(1991年4月9日第七届全国人民代表大会第四次会议通过 根据2007年10月28日第十届全国人民代表大会常务委员会第三十次会<br>议《关于修改〈中华人民共和国民事诉讼法〉的                                                                                                    |
| > 司法解释                    | (1558)  | 命中频次 民事诉讼法 8                                                                                                    |
| > 部门规章                    | ( 391 ) |                                                                                                    |
| • 政党及组织文件                 | (8)     | ・・・・・・・・・・・・・・・・・・・・・・・・・・・・・                                                                                                    |
| • 行业规范                    | (58)    | 共和国民事诉讼法)的决定》第一次修正 根据2012年8月31日第十一届全国人民代表大会常务委员会第二十八次会议《关于修改〈中华人民共和国民事诉讼<br>法〉的决定》第二次修正 根据2017年6月27日第十二届…                                                                                                    |
| > 地方法规                    | (1435)  | 命中频次 民事诉讼法 7                                                                                                    |
| • 地方司法文件                  | (1136)  |                                                                                                    |
| • 国际条约                    | (4)     | 中华人民共和国民事诉讼法(2012修正)         已被修订           全国人民代表大会常务委员会   2012.08.31 发布   2013.01.01 实施         EN   中英対照                                                                                                    |
| 地域范围                      | ^       |                                                                                                    |
| • 全国                      | (2126)  | 民共和国民事纳讼法》的决定》第一次修止根据2012年8月31日第十一届全国人民代表大会常务委员会第二十八次会议《关于修政《中华人民共和国民<br>事诉讼法》的决定》第二次修正) 目 录                                                                                                    |

一旦用户检索后,在检索后页面的左上部分会出现"在结果中搜索",方便用户进一步在当前结果页面进行检索。

# 专业解读聚合展示和搜索结果页面

| 检索条件:                    | 关键词:公司法 🗙 |                                            |                                               |                                                       |
|--------------------------|-----------|--------------------------------------------|-----------------------------------------------|-------------------------------------------------------|
| 过滤条件                     | ~         | 法律法规 99+ ~   裁判文书 99+ ~                    | 专业解读 12,726 ~                                 |                                                       |
| 在结果中搜索                   | Q         | 🗆 全选 🔯 🏠 🔟 🛱                               | 全部 (12,726)<br>专业文章 (7,043)                   | 按相关性排序 >   显示摘要 >   全库 〇一                             |
| 栏目类型                     | ^         | 公司法系列问答(一)  公司法实务<br>国双非诉团队   北京国双律师事务所    | 要案头条 (14)<br>实务指南 (4,909)                     | 专业文章                                                  |
| • 专业文章                   | (7043)    | 引言: 国双非诉法律服务团队结合丰富的<br>供全面高效的法律风险防控参考,同时,  | 问答 (95) · · · · · · · · · · · · · · · · · · · | 现的公司法问题,以系列问答的形式陆续呈现。本" <mark>公司法</mark> 系列问答"文章旨为客户提 |
| • 要案头条                   | (14)      | 命中频次 公司法 21                                | 专题聚焦 (415)                                    |                                                       |
| • 实务指南                   | ( 4909 )  | 〇 公司法系列问答(二)——担保合同                         | 内训助手 (19)<br> 19133273   公司法实务                | <b>章</b> 业文章                                          |
| • 问答                     | (95)      | 张进   北京国双律师事务所   2022.07.3                 | 31                                            |                                                       |
| • 法律速递                   | (231)     | 引言: 国双非诉法律服务团队结合丰富的<br>供全面高效的法律风险防控参考,同时,; | 法律实践经验,整理实务中常<br>欢迎通过后台留言或邮件…                 | 常见的公司法问题,以系列问答的形式陆续呈现。本"公司法系列问答"文章旨为客户提               |
| <ul> <li>专题聚焦</li> </ul> | ( 415 )   | 命中频次 公司法 16                                |                                               |                                                       |
|                          | (40)      |                                            |                                               |                                                       |

# **专业解读栏目包含了专业文章,实务指南,专题聚焦、要案头条、内训助手、小威课堂、法律速递、问答8个栏目**,用户一次检索即可看到所有解读类的 聚合内容。

| 法律法规         | 247 ∨        | 裁判文书 3,348,486 ~                   | 专业解读 12,   | 202 ∨                         |       |
|--------------|--------------|------------------------------------|------------|-------------------------------|-------|
| □ 全选         | Ð            | 裁判文书 (3,348,486)<br>行政处罚 (907.775) | ⊠ Ē        | 显示                            | ⊼摘要 ~ |
|              | 📒 列表         | 检察文书 (98,974)                      | 视化         | ⇒ 证明力搜索                       |       |
| □ 佛山市<br>行裁定 | 南海原光<br>书    | 纺织品有限公司、冯惠珍股                       | 东滥用公司法     | 人独立地位和股东有限责任赔偿纠纷执行实施类执        | 裁定书   |
| 广东省          | <b>弗山市南海</b> | 区人民法院(原广东省南海市人                     | 、民法院)   (2 | 018)粤0605执恢2209号   2019.03.27 | Ē     |

号:4406822005959。法定代表人:易翠军。委托代理人:罗国豪,广东中真律师事务所律师。被执行人:冯惠珍,女,1952年7 月23日出生,汉族,住深圳市。关于申请执行人佛山市南海原光纺织品有限公司与被执行人冯惠珍股东滥用公司法...

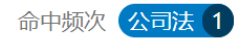

. . . . . . . . .

用户可以在搜索结果页进行**法律法规、裁判文书、专业解读三大栏目**的随时 切换。用户点击栏目标签,代表选中该栏目,选中之后再点击,才会出现下 拉框让用户选择其中内容。需特别提示的是,法律法规点击下拉框后即可筛 选法律法规的效力级别,**裁判文书点击下拉后是裁判文书、行政处罚和检察 文书这三个栏目**,专业解读点击下拉之后是其所包含的八个栏目类型。

# 搜索结果页面标签

| 一一个进                                                                                                    |                                                                          | ~ 15 0,040,400                                    | ∨ 专业解               | 医 12,202                                        |                                                      |                          |                                                          |
|----------------------------------------------------------------------------------------------------|--------------------------------------------------------------------------|---------------------------------------------------|---------------------|-------------------------------------------------|------------------------------------------------------|--------------------------|----------------------------------------------------------|
|                                                                                                    | ₩ ₩                                                                      | ⊥ €                                               |                     |                                                 | 列表浏览 ~                                               | 按相关性排序 >                 | 显示摘要 ~                                                   |
| □ 全国人                                                                                                    | 民代表大会常务                                                                  | 委员会关于惩                                            | 治违反公司法              | 的犯罪的决定                                          |                                                      | 国人大及常委会其他文               | 件 失效/废止                                                  |
| 全国人目                                                                                                    | 民代表大会常务委员                                                                | る会   主席令第                                         | 第四十一号   19          | 95.02.28 发布   19                                | 995.02.28 实施                                         |                          | EN   中英对照                                                |
| 全国人E<br>治违反2                                                                                                    | 民代表大会常务委员<br>公司法的犯罪行为,                                                   | 号会关于惩治违<br>对刑法作如下                                 | 反公司法的犯罪<br>补充规定: 第- | 的决定 主席令第四-<br>-条 申请公司登记的                        | 十一号 为了维护补<br>…                                       | 社会经济秩序, 保护公司             | 的合法权益, 惩                                                 |
| 命中频》                                                                                                    | 次 公司法 4                                                                  |                                                   |                     |                                                 |                                                      |                          |                                                          |
|                                                                                                    |                                                                          |                                                   |                     |                                                 |                                                      |                          |                                                          |
| <u></u> 1 clo                                                                                                    | - /                                                                      |                                                   |                     |                                                 |                                                      |                          |                                                          |
| 仕授家     は     は     ば     ば    ば | R结果贝面<br>L切的烟麦                                                           | 的母杀在                                              | 「则会提供」              | 供重点信息<br>旦 <b>动力仍</b> 到                         | 的标签,<br><b>法                                    </b> | 用户点击之间                   | 言即可筛选。<br><sup>索</sup>                                   |
| /云1年/2                                                                                                    | 动的孩子                                                                     | 纪宋贝国                                              | 可在に出た               |                                                 | 你会以及                                                 |                          | <u>.</u>                                                 |
| 法律法规 21                                                                                                    | > 裁判文書                                                                   | ちょう ン                                             | 专业解读 12,2           | 202 ~                                           |                                                      |                          |                                                          |
| 一一个选                                                                                                    |                                                                          | J. E                                              |                     |                                                 |                                                      |                          | 周示摘西 🗸                                                   |
|                                                                                                    |                                                                          | <u> </u>                                          |                     | L⊕                                              |                                                      |                          |                                                          |
| \$:                                                                                                    | ■列表                                                                      |                                                   | ▶ 可视化               |                                                 |                                                      | ≫ 证明刀搜索                  |                                                          |
|                                                                                                    | 日酒业有限公司                                                                  | 、国家知识                                             | 产权局商标行              | 亍政管理(商标)再                                       | 审行政判决书                                               | 当 判决书                    | 指导性案例的裁判文书                                               |
| 最局人民法                                                                                                    | 院   (2019)最局                                                             | 法行冉224号                                           | 2019.12.26          |                                                 |                                                      |                          | Ľ€                                                       |
| 设计公司分<br>充足准备。                                                                                                    | 别出具的情况说明<br>(三)江津酒厂在                                                     | 月等新证据能约<br>王二审阶段委打                                | 够证明江津酒厂<br>无公司法务王珠  | 「在诉争商标申请E<br>&玲出庭,王玲玲A                          | 3即2011年12月<br>的相关身份证明                                | 19日前已经在先使用<br>和授权手续材料均已约 | 3诉争商标,并已经做好<br>圣提交到二审法院,并                                |
| 不                                                                                                    |                                                                          |                                                   |                     |                                                 |                                                      |                          |                                                          |
|                                                                                                    |                                                                          |                                                   |                     |                                                 |                                                      |                          |                                                          |
| 命中频次                                                                                                    | 公司法 5                                                                    |                                                   |                     |                                                 |                                                      |                          |                                                          |
| 命中频次                                                                                                    |                                                                          |                                                   |                     | ∧ .te //1 <b>-tt</b> >                          | NZ 17111-                                            | 1- 4 m/a out             | - 6-6-                                                   |
| <sup>命中频次</sup>                                                                                                    | 公司法 5                                                                    | 果页面每                                              | 孫右侧名                | 会提供 <b>文书</b>                                   | 类型标签                                                 | 和参照级别构                   | 示签。                                                      |
| 命中频次<br><b>裁判文</b><br>法律法规 2                                                                                                    |                                                                          | 果页面每<br>343 ~ • •                                 | 手条右侧会               | 会提供 <b>文书</b><br>2 ~_                           | 类型标签                                                 | 和参照级别构                   | 示签。                                                      |
| 命中频次<br><b>裁判文</b><br>法律法规 2<br>二 全选                                                                                                    | 公司法 5<br>【书搜索结:<br>1 ~ <sup>裁判文:1</sup>                                  | 果页面每<br>343 ×                                     | ₽条右侧会<br>₽业解读 12,20 | 会提供 <b>文书</b><br>2 ~                            | 类型标签                                                 | 和参照级别林                   | <b>示签。</b><br>~ 全库 〇 <del>一</del>                        |
| 命中频次<br><b>裁判文</b><br>法律法规 2<br>二 全选<br>二 了解中国                                                                                                    | 公司法 5 ○ 书搜索结: 1 ~ 裁判文= ○ ☆ 公司法和外国公                                       | 果页面每<br><sup>3 43 →</sup><br>↓ □<br>司法的差异         | ₽条右侧会<br>₩₩₩₩ 12,20 | 会提供 <b>文书</b><br>2 ~                            | 类型标签                                                 | 和参照级别林                   | <b>示签。</b><br>~ 全库 〇一<br>(長业文章)                          |
| 命中频次<br><b>裁判文</b><br>法律法规 2<br>全选<br>了解中国<br>金杜律师朝                                                                                                    | 公司法 5 ○ 书搜索结: 1 ~ 裁判文= ○ ☆ 公司法和外国公 ③ ☆ ③ 公司法和外国公 ③ ⑤ 所   2019.06.        | 果页面每<br><sup>3</sup> 43 ∨<br>↓<br>司法的差异<br>04     | ₽条右侧会<br>₩₩₩₩ 12,20 | 会提供 <b>文书</b><br>2 ~                            | 类型标签                                                 | 和参照级别林                   | <b>示签。</b><br><ul> <li> 全库 — </li> <li> 专业文章 </li> </ul> |
| 命中频次<br><b>裁判文</b><br>法律法规 2<br>全选<br>了解中国<br>金杜律师朝<br>作经营企业<br>共和国公司                                                                                                    | 公司法 5 C书搜索结: 1 ~ 裁判文= ① ☆ 公司法和外国公 容所   2019.06. 公法》第12条。[1] 法》第53, 54及 1 | <b>果页面每</b><br>3 →<br>→<br>つ<br>3] 《中华人民<br>18条。… | 手条右侧会<br>テン解读 12,20 | 会提供 <b>文书</b><br>2 ~<br><sup>第51及 117条。[1</sup> | <b>类型标签</b><br>4]《中华人民共                              | 和参照级别林<br>显示摘要           | <b>示签。</b><br></td                                       |

# 专业解读搜索结果页面每条右侧会提供栏目类型标签。

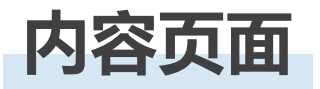

首页 > 法律法规 > 文档详情

| 目录                                                                                                    | 民事诉讼              | 法 🛞 Q                                                     | く > 1/7 跳至第 条                                                           | ; ř                                  | #tk 🗕 🔿 🗟 🗚 🏠                                | ⊻ 🗗 🖂          |
|----------------------------------------------------------------------------------------------------|-------------------|-----------------------------------------------------------|-------------------------------------------------------------------------|--------------------------------------|----------------------------------------------|----------------|
| ^第─编                                                                                                    | 中华人               | 民共和国民事诉讼法                                                 | (2017修正) 已被修订                                                           |                                      |                                              |                |
| ▪第一章<1—16>                                                                                                    | 法律>法<br>全国人民      | 律<br> 代表大会常务委员会   201                                     | 7.06.27发布   2017.07.01实施                                                |                                      |                                              | EN   中英对照      |
| <ul> <li>^第二章管 </li> <li>第一节 级别管辖&lt;17-20&gt;</li> <li>第二节 地域管辖&lt;21-35&gt;</li> </ul>                                                                       | ▲ (館<br>オ<br>月    | <b>钉〕注释</b><br>5篇法规被《全国人民代表大<br>31日实施)修订                  | 会常务委员会关于修改《中华人民                                                         | 共和国民事诉讼法》的决定(2                       | 2021)》(2021年12月24日发利                         | ×<br>F; 2022年1 |
| <ul> <li>第三节 移送管辖和指定管辖&lt;36-38&gt;</li> <li>第三章 审判组织&lt;39-43&gt;</li> </ul>                                                                                  | 历史修               | 订记录                                                       |                                                                         |                                      |                                              | ~              |
| <ul> <li>第四章回避&lt;44-47&gt;</li> <li>^第五章诉讼参加人</li> <li>第一节当事人&lt;48-56&gt;</li> <li>第二节诉讼代理人&lt;57-62&gt;</li> </ul>                                          | <                 | ○<br>2012.08.31<br>中华人民共和国民事诉讼<br>法(2012修正)               | <ul> <li>2017.06.27</li> <li>中华人民共和国民事诉讼</li> <li>法 (2017修正)</li> </ul> |                                      |                                              | >              |
| ・第六章 证 据 < 63-81 >                                                                                                    | SIREX             | 13                                                        |                                                                         |                                      |                                              | ~              |
| <ul> <li>・第一节期间&lt;82-83&gt;</li> <li>・第二节送达&lt;84-92&gt;</li> <li>・第二节送达&lt;84-92&gt;</li> <li>・第八章调解&lt;93-99&gt;</li> <li>・第1章保全和生子批行&lt;100,108</li> </ul> | 法律(<br>国际:<br>检察: | 11)篇 行政法规(2)篇<br>轻约(2)篇 裁判文书(47253)<br>文书(37)篇 行政处罚(2566) | 司法解释(185)篇 韶门规章(29)篇<br>397)篇 法律邀递(1)篇 专业文<br>篇                         | 地方法规(167)篇 地方司法<br>章(669)篇 问答(26)篇 实 | 技文(ተ(202)篇 行业规范(10)篇<br>务指南(438)篇 案例评析(203)】 | AT P           |

法规内容页面的左侧是该篇法规的目录,用户点击目录标题右侧的小图标即 可收起; 修订注释提示用户该篇法规被修订的状况; 在下面有一栏历史修订记录,以时间轴的形式呈现法规更新历程。

| 目录    《                              | $ \boxed{\text{Transform}}  \boxed{\texttt{C}}  \boxed{\texttt{C}}  \texttt{C$ |           |
|--------------------------------------|----------------------------------------------------------------------------------------------------|-----------|
| • 原告<br>• 被告                         | 广西物资集团有限责任公司与中交第三航务工程局有限公司买卖合同纠纷民事一审案件民事****<br>上海市徐汇区人民法院   (2021)沪0104民初27122号   2022.04.11实施<br>民 春季原文                                                                                                    |           |
| <ul><li>经审理查明</li><li>本院认为</li></ul> | (二) <sup>亘有际文</sup><br>案由                                                                                                    | ~         |
| • 判决如下                               | 民事>合同、准合同纠纷>合同纠纷>买卖合同纠纷                                                                                                    |           |
|                                      | 当事人(企业)                                                                                                    | $\approx$ |
|                                      | 广西现代物流集团有限公司 查看企业信息 →<br>中交第三航务工程局有限公司 查看企业信息 →                                                                                                    |           |

裁判文书内容页面的目录导航也放在页面的左侧,用户点击目录标题右侧的 小图标即可收起。

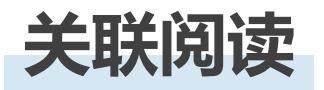

# 在**法律法规及法律速递的内容页面**,我们为用户智能推荐更多关联阅读内容, 让用户可以更深入地了解关注法律法规或新闻的相关解读。

#### 最高人民法院关于印发《全国法院民商事审判工作会议纪要》的通知(现行有效)

| 1月紀要 🛞 🔾                                                |                                                                                                    | 详解版 🗕 🔿                                                                                                    |
|---------------------------------------------------------|----------------------------------------------------------------------------------------------------|----------------------------------------------------------------------------------------------------|
|                                                         | 人民法院最高人民检察院公安部关于办理非法集资刑事案件若干问题的意见》规定的涉嫌集资诈骗,非法吸收公众存款等涉众型经济犯罪,所涉人数众,<br>图广,严重影响社会稳定,对于变甚人就同一事实提起的以犯罪旗援人或者刑事被告人为被告的民事诉讼,人民法院立当规定不予受理,并将有关材料<br>的人民法院。受害人的民事权利保护应当通过刑事追疑,退期的方式解决。正在审理民商事案件的人民法院没现有上述涉众型经济犯罪线责的,应当及<br>作出立实决定前,人民法院应当中止审理,作也立定实决定后,应当就定驳回起诉;侦查机关未及时立案的,人民法院必要时可以将案件报请党委政法委<br>止通过刑事手段干预民商事审判,搞地方保护,影响雪商环境。<br>当事人民租赁、买卖、金融借款等与上述涉众型经济犯罪无关的民事纠纷,请求上述主体承担民事责任的,人民法院应予受理。<br>130.【民刑交又案件中民商事案件中止审理的条件】人民法院在审理民商事案件时,如果民商事案件必须以相关的刑事案件的审理结果为依据,而刑<br>150余单5项的规定就定中止诉讼,待刑事案件审结后,再恢复民商事案件的审理,如果民商事案件不是必须以相关的刑事案件的审理结果为依据,则民 | 多、当事人分布地域广、标的额特别巨大、影响范<br>修送侦查机关,检察机关或者正在审理该刑事案件<br>时将犯罪线索和有关材料移送侦查机关,侦查机关<br>协调处理。除上述情形人民法院不予受理外,要防<br>事案件尚未幸牺的,应当根据《民事诉讼法》第<br>滴專案件应当继续审理。 |
|                                                         | 关联网读<br>诉讼文书现角下的(九昆纪要) (今近文章)<br>从(九昆纪要)操作与目标公司"对路"的可行性 (九昆纪要(稿))系列解读(三) (今近文章)<br>五向(九昆纪要) 葉业信托纠纷(今近文章)<br>(九昆纪要) 对票据审判的影响(今近文章)                                                                                                    | 宣看更多 →                                                                                                    |
| ←   首页 > 法律速递 > 文档详修           页内搜索                     |                                                                                                    | 金 A⁺ ☆ ⊻ 品 ⊠                                                                                                    |
| 国知局友布《专利年费缴纳<br>2022-06-13<br>关键字: <u>专利   年喪</u> EN    | 9有关事项公告》                                                                                                    |                                                                                                    |
| 6月10日, 国知局发布了《专利<br>《公告》明确, 对于专利年费<br>期间不产生滞纳金。延长期满, 未折 | 年要缴纳有关事项公告》(第486号)。<br>(不合授权后首年年费)缴纳期限届满日在2022年6月15日至2022年12月31日之间,且享受我国专利费用减缴政策的专利权,该专利年费缴<br>统服专利法实施细则第九十八条的规定办理相关手续并缴纳年费的,专利权自2022年应当缴纳年费期满之日起终止。                                                                                                    | 纳期限届满日自动延长至2023年6月15日,                                                                                                    |
| 详细信息请登录 国知局                                             |                                                                                                    |                                                                                                    |
| 关联阅读                                                    |                                                                                                    |                                                                                                    |
| 浅谈美国, 日本, 韩国专利                                          | 年费与中国专利年费的不同 (专业文章)                                                                                                    |                                                                                                    |
| 怎么交专利年费 问答                                              |                                                                                                    |                                                                                                    |
| 国知局明确外观设计专利年轻                                           | 费、单独指定费有关事项(法律基础                                                                                                    |                                                                                                    |
| 案例丨未足额缴纳专利年费)                                           | 及滞纳金导致专利权终止于法有据法律感觉                                                                                                    |                                                                                                    |

查看更多 →

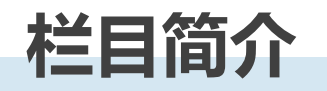

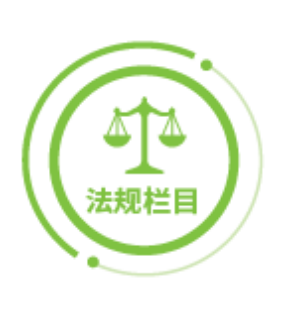

### 口 法律法规

收录自建国以来全国各地的法律法规, 总量超过210 多万条, 提供多维度导航分类, 配备专业团队修校。

### 口 国际条约

汇集5500+篇中国与其他国家、国际组织签署或加入 的双边、多边条约,可按缔约方和主题分类进行筛选查 询。

### ロ 裁判文书

每日更新全国31个省、市、自治区各级人民法院官方 公布的裁判文书,覆盖审判全流程,囊括民事、刑事、 行政全部案由,相关案例及法规可以一键跳转。 "证明力检索"功能,快速锁定具有更强证明力、更大

参考价值的案例,全方位满足诉讼检索需求。

## 口 案例评析

包括两高的指导性案例、最高院的公报案例、全国各级 法院的典型案例及律所团队对案件的精彩评析,帮助用 户有效了解案件要点。

### 口 检察文书

汇集全国各级人民检察院发布的法律文书,详细了解案 件过程,准确理解检察机关办案依据,实现检索目的。

### 口 行政处罚

收录海量行政处罚案例,按主题、处罚机构、处罚对象、 地域等科学分类,使您的工作更加得心应手。

### 口 司法大数据可视化

利用智能法律检索技术,对司法大数据进行多维度挖掘, 有效筛选整合后,辅以简洁直观的图文可视化呈现,积 极赋能法律专业人士。

### 口 类案检索报告

超一亿案例例数据支撑类案检索;一站式完成类案检索、 生成报告、编辑、下载及查询。

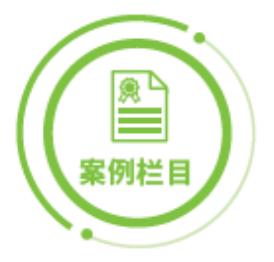

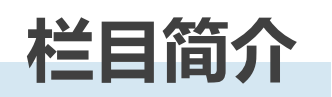

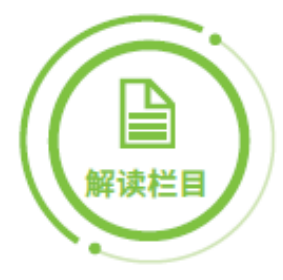

### 口 实务指南

话题覆盖100+重点法律及实践领域,由权威专家撰写, 体系分明,以教科书级别的语言提供全方位、实操性、 可落地的实务指引。

### 口 专题聚焦

围绕 300+ 热门话题提供深度分析(持续增加中),聚 焦行业关注点深入进行法规梳理、实务指导、专家解析 等整理解读。

### 口 专业文章

新法、热点案例解读,重点、难点问题分析,精选3万+ 专业机构解读文章,一键直达,简单清晰。

## 口 内训助手

根据律师及专家在研讨会分享的演讲资料精心整理,为 企业内部开展相关培训提供有力参考。

### 口 法律速递

查看每日法律资讯和热点,了解库内精华推送。

### 口 专家问答

以问答形式解答各类法律实务问题,覆盖多话题领域。

### 口 要案头条

对律师或律师团队承办的优秀、重大案例/项目进行深度挖掘,在展示律师丰硕成果的同时,为企业客户选择服务律师提供更为客观的依据。

### 口 小威课堂

威科先行实务研讨会报名、回看栏目,提供活动报名入口、往期在线研讨会视频回看功能,视频经过精细化剪辑,助力逐一击破实务难题。

# 口 文书模板

汇聚官方发布的示范合同和文书模板,并特约资深律师、 行业专家提供高质量合同范式,对重点条款辅以解析。

### 口 智能图表

只需逐级勾选,所需重点地域及话题信息将以图表形式 呈现,便捷易用。涵盖话题包括企业市场监管类经营合 规风险提示、国务院各部门行政审批事项查询等。

### 口 企业查询

威科法律信息库关联的企业信息包括:工商信息、股东 信息、变更记录、企业年报、涉诉信息、商标专利、经 营风险、股权结构图等。

### 口 法律计算器

严格按照相关法律规定设计运算逻辑,分步输入必须信息,可自动完成相应计算,且提供完整法规依据,支持 链接跳转。

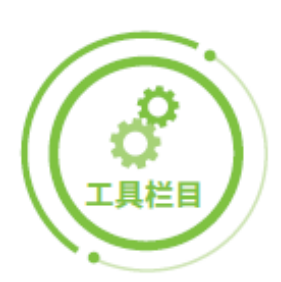

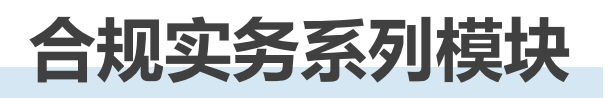

中国企业的合规时代已经来临,有效的合规管理和合规风险控制能够确保企 业免受高额处罚,在市场竞争中占据优势地位。基于此,威科先行法律信息 库特推出合规实务系列解决方案,深度整合资讯获取、查询检索、问题解决、 智能工具等丰富资源及强大功能,为企业合规经营保驾护航。

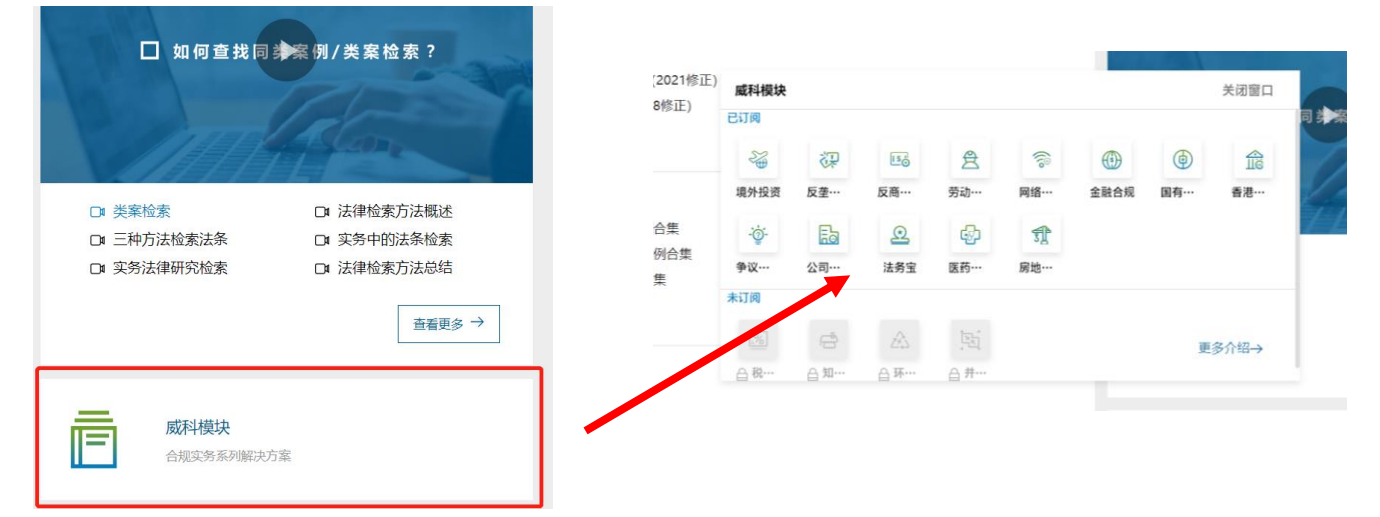

(用户通过点击首页上的威科模块,或者顶部栏的快捷选项切换到威科模块的标签,可以看到所有模块的链接)

|                          | 实务模块系列 <b>:</b>                                                                   |
|--------------------------|-----------------------------------------------------------------------------------|
| 合规实务<br>系列模块             | <ul> <li>&gt; 国有企业合规管理平台</li> <li>&gt; 反垄断合规模块</li> <li>&gt; 反商业贿赂实务模块</li> </ul> |
|                          | <ul> <li>▶ 公司法实务模块</li> <li>▶ 网络安全合规模块</li> <li>▶ 萧动法实务模块</li> </ul>              |
|                          | <ul> <li>▶ 分切法头务模块</li> <li>▶ 金融合规模块</li> <li>▶ 境外投资实务模块</li> </ul>               |
| 实务模块                     | <ul> <li>并购重组与破产模块</li> <li>知识产权实务模块</li> </ul>                                   |
| 聚焦专项合规领域与行<br>业领域,帮助您快速及 | <ul> <li>▶ 争议解决实务模块</li> <li>▶ 环保与能源实务模块</li> <li>▶ 税法合规模块</li> </ul>             |
| 时获取领域内的新法动<br>态,同时提供资深专家 | <ul> <li>▶ 香港法律模块</li> <li>▶ 争议解决模块</li> </ul>                                    |
| 呼你,助力告,成头务问<br>题解决。      | <ul> <li>▶ 公司法实务模块</li> <li>▶ 法务宝模块</li> </ul>                                    |
|                          | 行业·智合规系列:                                                                         |
|                          | <ul> <li>智合规-房地产与建设工程行业</li> <li>智合规-医药行业</li> </ul>                              |

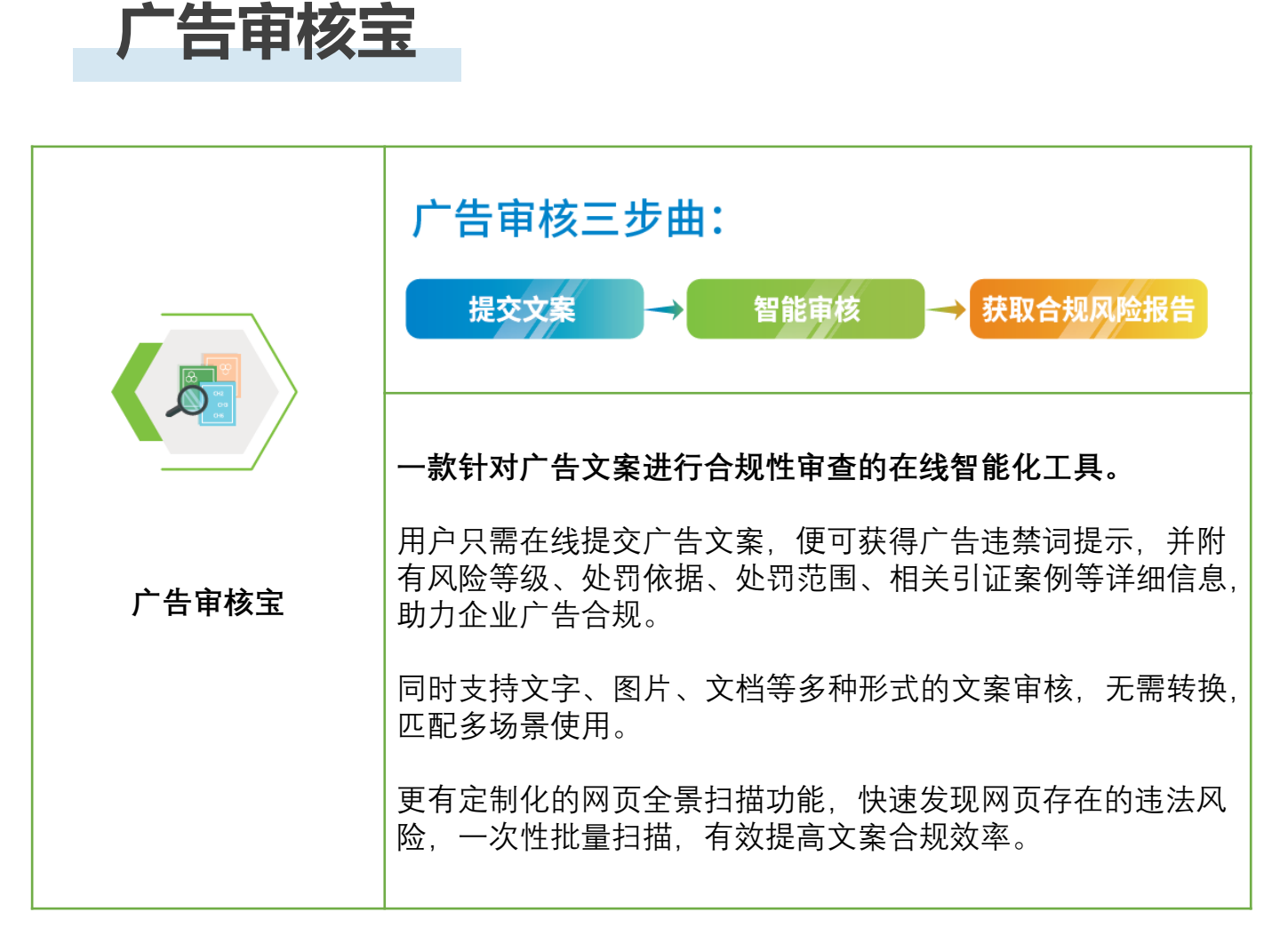

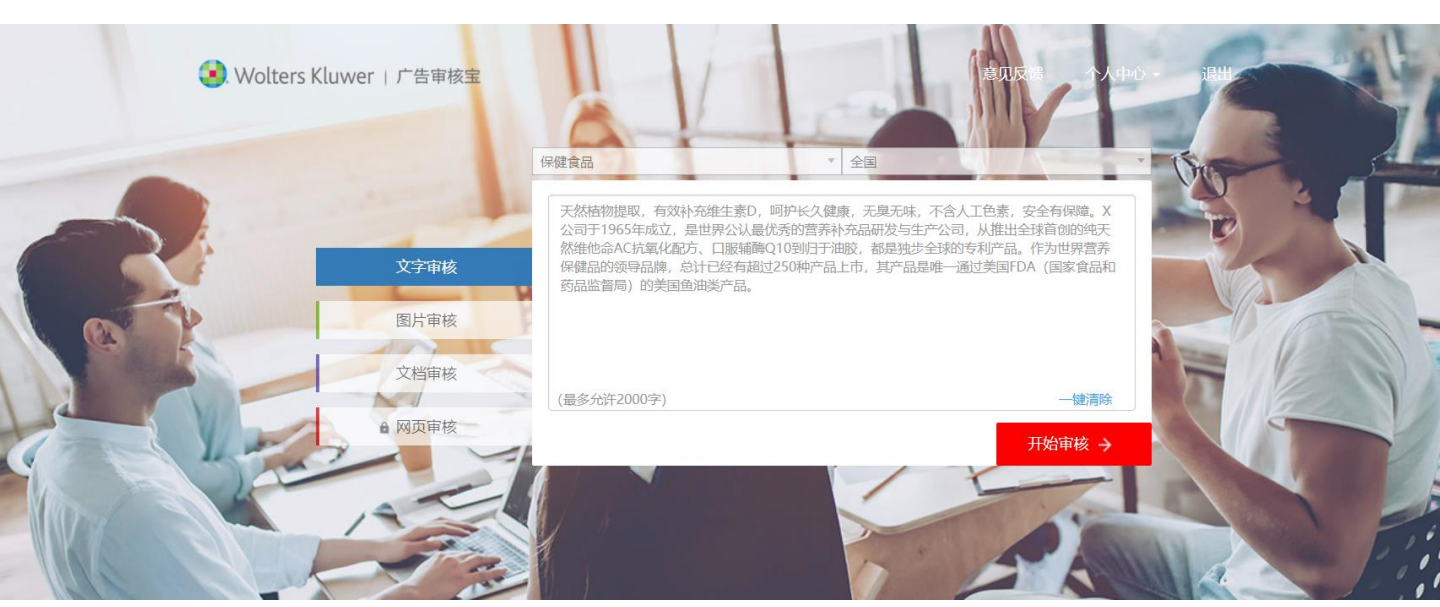

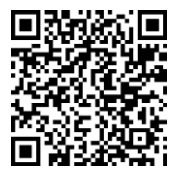

扫描二维码 申请试用广告审核宝

跨境合同宝

【跨境合同宝】是一款搭载先进文档自动化技术,为开展跨境投资及跨境 贸易业务的企业 或律所,提供中英双语合同在线创建的智能工具。【跨境 合同宝】为您提供类型丰富的智 能合同模板,您只需通过在线动态问卷回 答简单问题,便可生成适用于特定交易场景的高 质量双语合同初稿。【跨 境合同宝】同时提供高价值的"双语实务资源库",包括双语合同起草指 南和条款示例、双语合同标准条款库 / 定义库 & 先例条款库 / 定义库、 跨境投资并购双语实务指南,为您 的跨境业务及合同创建提供有效参考。

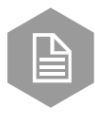

#### 双语合同【智能创建】

严密、专业的问题树设计配套嵌入式起草指南, 双语合同一键生成,创建符合您应用场景的双语 合同初稿

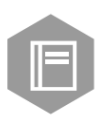

#### 双语合同【起草指南和条款示例】

提供跨境投资与贸易合同中关键核心条款的专家 解读及条款示例,帮助用户快速了解在起草或审 核跨境投资与贸易合同核心条款时应注意的问题 和考虑的因素,掌握其起草逻辑及规则

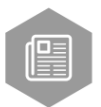

#### 跨境投资【系列实务指南】

涵盖在中国投资者"走出去"以及外国投资者"引 进来"过程中的常见实务问题及解决方案,从专 家视角为用户出境及入境投资并购提供全方面 指导

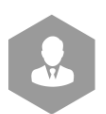

#### 在线【专家问答】

面对疑难问题,您只需在线提交,专家将在 2 个工 作日内为您提供解答,让专业法律知识触手可及

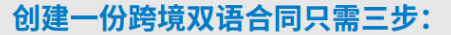

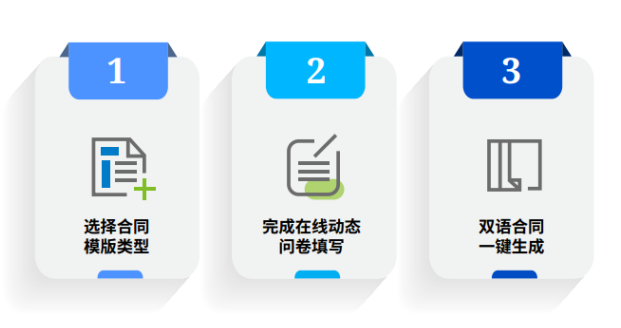

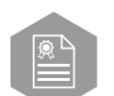

#### 双语合同【标准条款库 / 定义库 & 先例条款库 / 定义库】

以条款 / 定义为单位,配有条款简要说明和定 义适用上下文,方便用户在起草出境中英双语 合同时快速找到所需要的中英双语条款 / 定义 示例供其参考

- -【标准条款库 / 定义库】: 来自跨境合同宝智 能合同模板,符合国际最佳实践
- 【先例条款库 / 定义库】: 来自公开披露的国际交易先例合同,提供多样化的参考

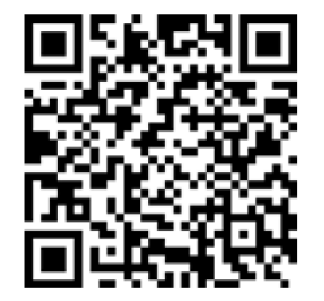

扫描二维码 申请试用跨境合同宝

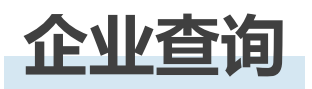

# 威科先行联手天眼查,推出了提供法律文书(裁判文书、行政处罚)关联企业 信息以及单独在工具栏目的企业查询直接查询的平台功能

| ← 首页 > 企业面向                                                                                                    |                |
|----------------------------------------------------------------------------------------------------|----------------|
| 在企业查询中搜索 の 高级搜索                                                                                                    |                |
| 部分数据来源于天眼童<br>大 50 参结果         中国閲覧总公司 (計)         统一社会信用代码: 9111000071093123XX   法定代表人: 辛保安   注册时间: 2003-05-13   注册资本: 82950000万人民币         中国石油化工集团有限公司 (评金)         统一社会信用代码: 9111000071093123XX   法定代表人: 辛保安   注册时间: 2003-05-13   注册资本: 82950000万人民币         中国石油代知: 9111000071093123XX   法定代表人: 辛保安   注册时间: 2003-05-13   注册资本: 82950000万人民币         中国石油代码: 9111000071093123XX   法定代表人: 辛保安   注册时间: 2003-05-13   注册资本: 82950000万人民币 |                |
| 当事人(企业)                                                                                                    |                |
| 河南固始双板桥酒业有限公司管理人 查看企业信息 →                                                                                                    | 安侧山容古声声        |
| 固始圣王物流有限公司   查看企业信息 →                                                                                                    | 采17川小谷火回回<br>、 |
| 河南固始双板桥农业生态科技有限责任公司   查看企业信息 →                                                                                                    | 一键进入           |
| 河南固始双板桥酒业有限公司管理人 查看企业信息 →                                                                                                    |                |
| 河南固始双板桥酒业有限公司管理人 查看企业信息 →                                                                                                    |                |
|                                                                                                    |                |

# 工商信息、股东信息、变更记录、企业年报、涉诉信息、商标专利、经营风 险、股权结构图等,5大分类,16个维度企业信息检索需求一网打尽。

| <b>国家电网有限公司</b> 曾用名 ~                                                       |                         |
|-----------------------------------------------------------------------------|-------------------------|
| 电话:95598                                                                    | 所属行业:商务服务业              |
| 邮箱:sgcc-info@sgcc.com.cn                                                    | 法定代表人:辛保安               |
| 网址:www.sgcc.com.cn                                                          | 地址:北京市西城区西长安街86号        |
| 基本信息     知识产权     司法风险       工商信息     股东信息     变更证       企业名称:     国家电网有限公司 | 经营风险 股权结构图<br>3录   企业年报 |

# 类案检索报告

# 威科先行法律律信息库结合最高高院的《关于统一法律适用加强类案检索的指导意见(试行)》向用户推出类案检索报告功能,用户可以基于威科强大的案例查询系统,轻松简单的制作类案检索报告。

|                                                                                                    |                                                                                                    | $\downarrow$       | 믑                                                                                                    |                                                                                                    |                                       | 2                        | 加入报告                                                                                                    |                                                                                                    |                                                                                                    | 显示摘要                                                                                                    | $\sim$                                                                                                    |                                                                                                    |                                                                                                    |                                                                                                    |
|----------------------------------------------------------------------------------------------------|----------------------------------------------------------------------------------------------------|--------------------|----------------------------------------------------------------------------------------------------|----------------------------------------------------------------------------------------------------|---------------------------------------|--------------------------|----------------------------------------------------------------------------------------------------|----------------------------------------------------------------------------------------------------|----------------------------------------------------------------------------------------------------|----------------------------------------------------------------------------------------------------|----------------------------------------------------------------------------------------------------|----------------------------------------------------------------------------------------------------|----------------------------------------------------------------------------------------------------|----------------------------------------------------------------------------------------------------|
|                                                                                                    |                                                                                                    | <u> </u>           | ч_р                                                                                                    |                                                                                                    |                                       | -` .                     |                                                                                                    | ⇔证明≠                                                                                                    | 抑表                                                                                                    |                                                                                                    |                                                                                                    |                                                                                                    |                                                                                                    |                                                                                                    |
| ]都邦财产(                                                                                                    | 保险股份有限                                                                                                    | 公司江门中              | 中心支化                                                                                                    | ↓<br>↓司、邱锦                                                                                                    | 隆保险纠纷                                 | 分首次执行                    | 执行裁定书                                                                                                    | 0.124374                                                                                                    | 12.1                                                                                                    | 裁                                                                                                    | 走书                                                                                                    |                                                                                                    |                                                                                                    |                                                                                                    |
| 5 公式                                                                                                    | 未安例                                                                                                    | 去院   申请            | ·<br>执行人:                                                                                                    | 都邦财产仍                                                                                                    | <b>殿</b> 险股份有限                        | 公司江门中                    | 心支公司。住所地》                                                                                                    | 1门市蓬江区丰康路3                                                                                                    | 9룩   2021.12                                                                                                    | .13                                                                                                    | Ē                                                                                                    |                                                                                                    |                                                                                                    | 相                                                                                                    |
|                                                                                                    | <b>알 禾 1/3</b><br>(1월: 91440703                                                                                                    | 379295757          | 14。负                                                                                                    | 责人:张广                                                                                                    | 进,该公司。                                | 总经理。 被打                  | 执行人: 邱锦锋, 男                                                                                                    | 9, 汉族, 1996年12                                                                                                    | 月10日出生,住                                                                                                    | 广东省阳春市。「                                                                                                    | 申请                                                                                                    |                                                                                                    |                                                                                                    | 1                                                                                                    |
| 現行人都邦                                                                                                    | 3财产保险股份4                                                                                                    | 月限公司)上             | 」中心支                                                                                                    | 公司                                                                                                    |                                       |                          |                                                                                                    |                                                                                                    |                                                                                                    |                                                                                                    |                                                                                                    |                                                                                                    | 3、一锅                                                                                                  | 建生成类                                                                                                    |
| <b>節甲</b> 類次                                                                                                    | 公司 5                                                                                                    |                    |                                                                                                    |                                                                                                    |                                       |                          |                                                                                                    |                                                                                                    |                                                                                                    |                                                                                                    |                                                                                                    |                                                                                                    | 系检测                                                                                                   | <b>察报</b> 告                                                                                                    |
| 本院认为                                                                                                    | 裁判结果                                                                                                    |                    |                                                                                                    |                                                                                                    |                                       |                          |                                                                                                    |                                                                                                    |                                                                                                    |                                                                                                    |                                                                                                    |                                                                                                    |                                                                                                    | c                                                                                                    |
| 本院认为                                                                                                    | 5, 经穷尽财产(                                                                                                    | 调查措施,习             | 未发现被                                                                                                    | 执行人有其                                                                                                    | 他可供执行                                 | 的财产。依照                   | 照《最高人民法院关                                                                                                    | (于适用的解释》 第五                                                                                                    | 百—十九条之规                                                                                                    | ]定,裁定如下:                                                                                                    |                                                                                                    |                                                                                                    |                                                                                                    | [                                                                                                    |
|                                                                                                    |                                                                                                    |                    |                                                                                                    |                                                                                                    |                                       |                          |                                                                                                    |                                                                                                    |                                                                                                    |                                                                                                    |                                                                                                    |                                                                                                    |                                                                                                    | 2                                                                                                    |
|                                                                                                    | 人广州启光智                                                                                                    | 造技术服务              | 务股份有                                                                                                    |                                                                                                    | i广东新一1                                | 言通信发展                    | 有限公司首次执行                                                                                                    | 亍执行裁定书<br>▽+並街沙溪村长沙                                                                                                    | 改17年   2021                                                                                                    | 11 28                                                                                                    | ÈĦ<br>R                                                                                                    |                                                                                                    |                                                                                                    |                                                                                                    |
| / 示日示元                                                                                                    |                                                                                                    | 远   中间外<br>傍 执行裁守: | 出しつの                                                                                                    | 7月10日10日                                                                                                    | 2小版方版7                                | 「日本市」に                   | · 广州 它来 報告 技术                                                                                                    | ·服务股份有限公司 (                                                                                                    |                                                                                                    | 11.20<br>【黒区大龙街沙溪】                                                                                                    |                                                                                                    |                                                                                                    |                                                                                                    |                                                                                                    |
| / 东首东宪<br>沙路17号(                                                                                                    | (厂房)。法定                                                                                                    | 代表人崔旭              | 明。…                                                                                                    | LI) 491373                                                                                                    | JJAGK   JZ   -                        | 5 4 407/11/              |                                                                                                    | 10075 100 10 TH PR ZA PU, 10                                                                                                    | 11117 (C/3)/11117                                                                                                    | 间区八加时少高                                                                                                    | 200                                                                                                    |                                                                                                    |                                                                                                    |                                                                                                    |
| 命中频次                                                                                                    | 公司 2                                                                                                    |                    |                                                                                                    |                                                                                                    |                                       |                          |                                                                                                    |                                                                                                    |                                                                                                    |                                                                                                    |                                                                                                    |                                                                                                    |                                                                                                    |                                                                                                    |
| 本院认为                                                                                                    | 裁判结果                                                                                                    |                    |                                                                                                    |                                                                                                    |                                       |                          |                                                                                                    |                                                                                                    |                                                                                                    |                                                                                                    |                                                                                                    |                                                                                                    |                                                                                                    |                                                                                                    |
|                                                                                                    |                                                                                                    |                    |                                                                                                    |                                                                                                    |                                       |                          |                                                                                                    |                                                                                                    |                                                                                                    |                                                                                                    |                                                                                                    |                                                                                                    |                                                                                                    |                                                                                                    |
|                                                                                                    |                                                                                                    |                    |                                                                                                    |                                                                                                    |                                       |                          |                                                                                                    |                                                                                                    |                                                                                                    |                                                                                                    |                                                                                                    |                                                                                                    |                                                                                                    |                                                                                                    |
|                                                                                                    |                                                                                                    | 类界                 | 案检                                                                                                    | 索                                                                                                    |                                       | 生成打                      | 器                                                                                                    | 编辑下                                                                                                    | 载                                                                                                    | 报告                                                                                                    | 查询                                                                                                    | ]                                                                                                    |                                                                                                    |                                                                                                    |
|                                                                                                    |                                                                                                    | 类野                 | 案检                                                                                                    | 索                                                                                                    |                                       | 生成打                      | 8告                                                                                                    | 编辑下                                                                                                    | ·载                                                                                                    | 报告                                                                                                    | · <b>查询</b>                                                                                                    | ]                                                                                                    |                                                                                                    | 31 D1 D 🖷                                                                                                    |
|                                                                                                    |                                                                                                    | 类纲                 | 案检                                                                                                    | 索                                                                                                    |                                       | 生成打                      | <b>医告</b>                                                                                                    | 编辑下                                                                                                    | Tatala<br>States                                                                                                    | <b>报告</b><br>artb.er                                                                                                    | <b>查询</b>                                                                                                    | ]                                                                                                    | 5、报                                                                                                   | ■ <sup>■</sup> ● ■<br>告保存                                                                                                    |
|                                                                                                    |                                                                                                    | 类野                 | 案检                                                                                                    | 索                                                                                                    |                                       | 生成打                      | <b>送告</b>                                                                                                    | 编辑下                                                                                                    | Renar<br>Renar<br>Descriptions<br>Descriptions<br>De | 报告<br>octow<br>ent<br>wysenex                                                                                                    | 查询<br><sup>公司法</sup>                                                                                                    | ]                                                                                                    | 5、报<br>在右                                                                                             | ■ ■ ● ■<br>告保存<br>上角可し                                                                                                    |
| 23 ණම 528 8A.<br>5 උදි X 6 0                                                                                                    |                                                                                                    | <b>类</b> 第         | 案检                                                                                                    | <b>索</b>                                                                                                    |                                       | 生成打                      |                                                                                                    | 编辑下                                                                                                    | EXTERNAL STATE                                                                                                    | 根告<br>active<br>ext<br>watered                                                                                                    | <b>查询</b><br>公司法                                                                                                    |                                                                                                    | 5、报<br>在右<br>下载                                                                                       | ■●● ■<br>告保存。<br>上角可し<br>れ打印                                                                                                    |
| 201 월월 1월 10 년 10 년 10 년 10 년 10 년 10 년 1                                                                                                    |                                                                                                    | <b>类</b> 3         | 案检                                                                                                    | <b>秦</b>                                                                                                    | × 680                                 | 生成打                      | <b>送告</b>                                                                                                    | 编辑下                                                                                                    | Example Contract of the second second                                                                                                    | 报告<br>active<br>del<br>myseseze                                                                                                    | <b>查询</b><br>公司法                                                                                                    |                                                                                                    | -<br>5、报<br>在右<br>下载                                                                                  | ● ● ● ● ● ● ● ● ● ● ● ● ● ● ● ● ● ● ●                                                                                                    |
| 10 (11 (11 (11 (11 (11 (11 (11 (11 (11 (                                                                                                    |                                                                                                    | 类3                 | <b>案检</b>                                                                                                    | <b>索</b>                                                                                                    | 4                                     | 生成打                      | <b>B佳</b>                                                                                                    | 编辑下                                                                                                    | Torres                                                                                                    | 报告<br>ort)**<br>***                                                                                                    | <b>查询</b><br>公司法<br><sup>KORME</sup> (<br><sup>KORME</sup> )<br><sup>KORME</sup> (<br><sup>KORME</sup> )                                                                                                    |                                                                                                    | 5、报<br>在右<br>下载                                                                                       | <sup>■ ■ ●</sup> ■ ●<br>告保存<br>上角可し<br>和打印                                                                                                    |
| 201 년에 102 월2)<br>5 년 (월 10 년)<br>11 월 2 일 2 일 2 일 2 일 2 일 2 일 2 일 2 일 2 일 2                                                                                                    | NUC IM WH<br>B ▲ ∨ ∠ ∨ B /<br>B ∨ ⊕ € 12<br>A<br>- 06-14                                                                                                    | <b>*</b>           | <b>案检</b><br>* II II II II II II II II II II II II II                                                                 | <b>秦</b>                                                                                                    | 4                                     | <b>生成打</b><br>生成打<br>编辑功 | K告+<br>J能                                                                                                    | 编辑下                                                                                                    | Terrer Constant of the second second                                                                                                    | 旧<br>してきる<br>してきる<br>してき<br>してる<br>し<br>してき<br>し<br>し<br>し<br>し<br>し<br>し<br>し<br>し<br>し<br>し<br>し<br>し<br>し                                                                                                    | 查询<br>公司法<br>《公司法<br>《公司法<br>《公司法<br>《公司法<br>《公司法<br>《公司法<br>》<br>《公司法<br>》<br>《公司法<br>》<br>《公司法<br>》<br>《公司法                                                                                                    |                                                                                                    | <b>5</b> 、报<br>在右.<br>下载                                                                              | ■ ■ ● ■ ●<br>告保存。<br>上角可し<br>れ打印                                                                                                    |
| 277 - 1868年 1823 - 1824、<br>日本 1 - 1825 - 1825 - 18                                                                                                    | A NAC IR NA<br>B A ≤ C > B I<br>= 06-14<br>H907364@@@##                                                                                                    | <b>类</b> 第         | <b>案检</b><br>* = = = = = = = = = = = = = = = = = = =                                                                  | <b>索</b>                                                                                                    | 4 € 880                               | <b>生成打</b><br>生成<br>编辑功  | <b>及告</b><br>限告+<br>J能                                                                                                    | 编辑下                                                                                                    |                                                                                                    | RA合<br>のできか<br>ent<br>winderset<br>RALEEN<br>EXECTIONOSCIE, INTERNIN<br>EXECTIONOSCIE, INTERNIN<br>EXECTIONOSCIE, INTERNIN<br>EXECTIONOSCIE, INTERNIN<br>STATESTATEST<br>3<br>7954047485                                                                                                    | <b>査询</b><br>公司法<br>(私名の)<br>(私名の)<br>(私名の)<br>(私名の)<br>(私名の)<br>(私名の)<br>(私名の)<br>(私名の)<br>(私名の)<br>(私名の)<br>(私名の)<br>(私名の)<br>(私名の)<br>(私名の)<br>(私名の)<br>(私名の)<br>(本名の)<br>(本名の)<br>(本名)<br>(本名)<br>(本名)<br>(本名)<br>(本名)<br>(本)<br>(本)<br>(本)<br>(本)<br>(本)<br>(本)<br>(<br>(本)<br>(<br>( 本)<br>( ( 本)<br>( ( ( ( ( ( ( ( ( ( ( ( ( ( ( ( ( ( (                                                                                                     |                                                                                                    | 5、报<br>在右.<br>下载                                                                                      | ■ ■ ● ■<br>告保存<br>上角可<br>に<br>れ打印                                                                                                    |
| ペン (19) (19) (19) (19) (19) (19) (19) (19)                                                                                                    | NEC 11 第一部時<br>日本・ ▲ マント<br>日本・ ● ● 12<br>日本・ ● ● 12<br>日本・ ● ● ● 12<br>日本・ ● ● ● 12<br>日本・ ● ● ● 12<br>日本・ ● ● ● 12<br>日本・ ● ● ● 12<br>日本・ ● ● ● 12<br>日本・ ● ● ● 12<br>日本・ ● ● ● 12<br>日本・ ● ● ● ● ● ● ● 12<br>日本・ ● ● ● ● 12<br>日本・ ● ● ● ● ● ● ● ● ● ● ● ● ● ● ● ● ● ● ●                                                                                                    | 类3                 | <b>案检</b>                                                                                                    | <b>索</b><br>2 回 函<br>2 同法                                                                                                    | • • • • • • • • • • • • • • • • • • • | <b>生成打</b><br>生成<br>编辑J  | 及告<br>股告+<br>J能 #85864                                                                                                    | 编辑下                                                                                                    | Trans                                                                                                    | RACE<br>のですか<br>のですか<br>それ<br>WIRERERERE<br>RESERTION-COLOR<br>RESERTION-COLOR<br>RESERTION-COLOR<br>RESERTION-COLOR<br>RESERTION-COLOR<br>2 うたらののよりのののの                                                                                                    | <b>査询</b><br>公司法<br>(公司法<br>(公司法<br>(公司法<br>(公司法<br>(公司法<br>(公司法<br>(公司法                                                                                                    |                                                                                                    | 「<br>5、报<br>在右<br>下载                                                                                  | ■ ● ● ■ ■<br>告保存.<br>上角可し<br>れ打印                                                                                                    |
| 2019년 1월 18년 1월 18년<br>1월 19년 1월 18년 1월 18년 18년 18년 18년 18년 18년 18년 18년 18년 18년                                                                                                    | <ul> <li>NEC IR RM</li> <li>A ≤ Z ≤ B I</li> <li>B ≤ ⊕ ⊕ II</li> <li>a</li> <li>a</li> <li>a</li> <li>a</li> <li>b</li> <li>a</li> <li>a</li> <li>b</li> <li>a</li> <li>b</li> <li>a</li> <li>b</li> <li>a</li> <li>b</li> <li>a</li> <li>b</li> <li>a</li> <li>b</li> <li>a</li> <li>b</li> <li>a</li> <li>b</li> <li>a</li> <li>b</li> <li>b</li> <li>a</li> <li>b</li> <li>a</li> <li>b</li> <li>b</li> <li>b</li> <li>b</li> <li>b</li> <li>b</li> <li>b</li> <li>c</li> <li>c</li> <lic< li=""> <lic< li="">     &lt;</lic<></lic<></ul> | <b>类</b> 3         | <b>案检</b><br>F III ====<br>2                                                                                          | <b>索</b><br>■ ○ ○ 0482<br>○ ○ ○ 0422<br>○ ○ ○ 0422<br>○ ○ ○ ○ ○ ○ ○ ○ ○ ○ ○ ○ ○ ○ ○ ○ ○ ○ ○                                                                                                     | 4                                     | 生成打<br>生成打<br>编辑功        | 又合 又合 又合 又一次 又一次 <                                                                                                    | 编辑下<br>。<br>。<br>。<br>。                                                                                                    | INTERNATIONAL STATE                                                                                                    | REAL PROPERTY AND AND AND AND AND AND AND AND AND AND                                                                                                    | <b>査询</b><br>公司法<br>(1993年11月1日)<br>(1993年11月1日)<br>(1993年11)<br>(1993年11月1日)<br>(1993年11月1日)<br>(1993年11月1日)<br>(1993年11月1日)<br>(1993年11月1日)<br>(1993年11月1日)<br>(1993年11月1日)<br>(1993年11月1日)<br>(1993年11月1日)<br>(1993年11月1日)<br>(1993年11月1日)<br>(1993年11月1日)<br>(1993年11月1日)<br>(1993年11月1日)<br>(1993年11月1日)<br>(1993年11月1日)<br>(1993年11月11日)<br>(1993年11月1日)<br>(1993年11月1日)<br>(1993年11月11日)<br>(1993年11月11日)<br>(1993年11月11日)<br>(1993年11月11日)<br>(1993年11月11日)<br>(1993年11月11日)<br>(1993年11月11日)<br>(1993年11)<br>(1993年11)<br>(1993年11)<br>(1993年11)<br>(1993年11)<br>(1993年11)<br>(1993年11)<br>(1993年11)<br>(1993年11)<br>(1993年11)<br>(1993年11)<br>(1993年11)<br>(1993年11)<br>(1993年11)<br>(1993年11)<br>(1993年11                                                                                                    | 1379<br>                                                                                                    | 5、报<br>在右.<br>下载                                                                                      | <ul> <li>○ ●</li> <li>●</li> <li>●</li></ul> |
| 2011年1月1日<br>日本<br>10日日<br>10日日<br>10日日<br>10日日<br>10日日<br>10日日<br>11日日<br>11日日<br>1 | <ul> <li>нас да ини</li> <li>а - ∠ - В /</li> <li>В - Ф © ::</li> <li>а.</li> <li>-06-14</li> <li>44,673&amp;dr@@#</li> <li>809,338,809</li> </ul>                                                                                                    | <b>₩</b>           | 案检<br>5 · · · · · · · · · · · · · · · · · · ·                                                                         | 素<br>)<br>、<br>司法<br>(1)<br>(1)<br>(1)<br>(1)<br>(1)<br>(1)<br>(1)<br>(1)                                                                                                    | 4                                     | <b>生成打</b><br>生成:<br>编辑功 | B在<br>→ Mex →<br>R在+<br>J能<br>▲ RESSEL<br>④ RESSEL<br>④ RESSER<br>③ RESSER<br>③ RESSER                                                                                                    | 编辑下<br>。<br>。<br>• · · · · ·                                                                                                    |                                                                                                    | RAH                                                                                                    | <b>査询</b><br>公司法<br>(1993年11月)<br>(1993年11月)<br>(1995年11月)<br>(19)<br>(19)<br>(19)<br>(19)<br>(19)<br>(19)<br>(19)<br>(19                                                                                                    | 10日<br>10日<br>10日<br>10日<br>10日<br>10日<br>10日<br>10日<br>10日<br>10日                                                                                                    | 5、报<br>在右<br>下载                                                                                       | ◎ ☞ ◎ ■<br>告保存<br>上角可<br>和打印                                                                                                    |
| All 2010 新田 100 日本     All 2010 日本     All 2010 日本     All 2010 日本     All 2014 日本     All 2014 日本                                                                                                    | <ul> <li>нас тля инн</li> <li>Δ × ∠ × В I</li> <li>B → • € ::</li> <li>a</li> <li>a</li> <li>a</li> <li>a</li> <li>a</li> <li>a</li> <li>a</li> <li>a</li> <li>a</li> <li>a</li> <li>a</li> <li>a</li> <li>a</li> <li>a</li> <li>b</li> <li>a</li> <li>a</li> <li>a</li> <li>a</li> <li>a</li> <li>a</li> <li>a</li> <li>a</li> <li>a</li> <li>a</li> <li>a</li> <li>a</li> <li>a</li> <li>a</li> <li>a</li> <li>a</li> <li>a</li> <li>a</li> <li>b</li> <li>a</li> <li>a</li></ul>                          | 类3                 | <b>案检</b><br>下 <sup>11</sup> <sup>11</sup> <sup>11</sup> <sup>11</sup> <sup>11</sup> <sup>11</sup>                    | 大子伝統 (7)<br>人子伝統 (7)<br>人子伝統 (7)                                                                                                    | 4                                     | <b>生成打</b><br>生成<br>编辑J  | CH<br>CH<br>CH<br>CH<br>CH<br>CH<br>CH<br>CH<br>CH<br>CH                                                                                                    |                                                                                                    |                                                                                                    | REALIZATION CONTRACTOR CONTRACTOR                                                                                                    | <b>査询</b><br>公司法<br>(1000年1月<br>(1000年1月<br>(1000年1月<br>(1000年1月<br>(1000年1月)<br>(1000年1月<br>(1000年1月)<br>(1000年1月) | B348<br>国内<br>国内<br>国内<br>国内                                                                                                    | 下<br>载<br>(<br>)<br>(<br>)<br>(<br>)<br>(<br>)<br>(<br>)<br>(<br>)<br>(<br>)<br>(<br>)<br>(<br>)<br>( | <ul> <li>第 例 @ ■</li> <li>告保存,</li> <li>上角可以</li> <li>和打印</li> <li>(和打印</li> </ul>                                                                                                    |
| 279 (888 년 88)<br>5) (전 전 전 전 18)<br>19 전 22 전 1 (19 11 1 1 1 1 1 1 1 1 1 1 1 1 1 1 1                                                                                                     | <ul> <li>本 他式 工具 単格</li> <li>▲ - 2 - 8 I</li> <li>■ - 0 - 0 1:</li> <li>▲ - 40-13</li> <li>40-14</li> <li>400-14</li> <li>400-14</li> <li>400-14</li> </ul>                                                                                                    | <b>₩</b>           | <b>案检</b><br>F III III<br>G<br>G<br>G<br>G<br>G<br>G<br>G<br>G<br>G<br>G<br>G<br>G<br>G<br>G<br>G<br>G                |                                                                                                    | 4                                     | 生成打<br>生成<br>编辑功         | <ul> <li>&gt; 2004</li> <li>&gt; 2004</li> <li>&gt; 2005</li> <li>■ 2005</li> <li>■ 2005</li></ul>                                                                                                    |                                                                                                    |                                                                                                    |                                                                                                    | 古<br>立<br>で<br>か<br>の<br>た<br>で<br>の<br>で<br>の<br>の<br>の<br>の<br>の<br>の<br>の<br>の<br>た<br>の<br>の<br>た<br>の<br>の<br>た<br>の<br>の<br>た<br>の<br>の<br>た<br>の<br>の<br>た<br>の<br>の<br>た<br>の<br>の<br>た<br>の<br>の<br>た<br>の<br>の<br>た<br>の<br>の<br>た<br>の<br>の<br>た<br>の<br>の<br>の<br>の<br>の<br>の<br>の<br>の<br>の<br>の<br>の<br>の<br>の                                                                                                    | Altere<br>単人社本部<br>創建的同<br>2022-06-14<br>2022-06-08<br>2022-05-31                                                                                                    | あたり<br>の<br>の<br>の<br>の<br>の<br>の<br>の<br>の<br>の<br>の<br>の<br>の<br>の                                  | * 97 6 • • • • • • • • • • • • • • • • • •                                                                                                    |
| 2月 (明明 年間 周)<br>(明明 大) (大) (王)<br>(明明 大) (大) (王)<br>(明明 大) (大) (王)<br>(明明 (明明 (王)<br>(明明 (王)))<br>(明明 (王))<br>(明明 (王))<br>(明明 (王))<br>(明明 (王))<br>(明明 (王))<br>(明明 (王))<br>(明明 (王))<br>(明明 (王))<br>(王)<br>(明明 (王))<br>(王)<br>(王)<br>(王)<br>(王)<br>(王)<br>(王)<br>(王)                                                                                                    | А НОС I ЛИ ВНИ<br>А ~ ∠ ∠ В /<br>В ~ • • • • • :<br>А<br>-0-0-14<br>НА-7134/86/85/95<br>ВИОА.388/86/91                                                                                                    | <b>₩</b>           | 案检<br>* * * * * *<br>*<br>**                                                                                          | R         0         0.000           R         0         0.000           R         0         0.000           R         0         0.000           R         0         0.000           R         0         0.000           R         0.000         0.000           R         0.000         0.000           R         0.000         0.000 | 4                                     | <b>生成打</b><br>生成:<br>编辑功 | 安告<br>日本<br>日本<br>日本<br>日本<br>日本<br>日本<br>日本<br>日                                                                                                    | 编辑下<br>                                                                                                    |                                                                                                    | RCHITCHORSER, LINESSANE<br>BROWLINGSON, LINESSANE<br>BROWLINGSON, LINESSANE<br>BROWLINGSON, LINESSANE<br>3<br>7575年921, APRIL                                                                                                    |                                                                                                    | B24日<br>(単人社内部の)<br>日本日日<br>(単人社内部の)<br>日本日日<br>日本日日<br>日本日<br>日本日<br>日<br>日本日<br>日<br>日<br>日<br>日<br>日<br>日<br>日<br>日<br>日<br>日<br>日<br>日<br>日 | また年<br>Q<br>Q<br>Q<br>Q<br>Q<br>Q<br>Q<br>Q<br>Q<br>Q<br>Q<br>Q<br>Q                                  |                                                                                                    |
| 201 明明 10日 10人<br>5 (1) (1) (1) (1) (1) (1) (1) (1) (1) (1)                                                                                                    | нас та ин<br>а                                                                                                    | <b>类</b> 第         | <b>案检</b><br>(1)<br>(1)<br>(1)<br>(1)<br>(1)<br>(1)<br>(1)<br>(1)<br>(1)<br>(1)                                       | ★<br>()<br>()<br>()<br>()<br>()<br>()<br>()<br>()<br>()<br>()                                                                                                    | 4                                     | <b>生成打</b><br>生成<br>编辑J  | 又合       又合         皮合       又合         皮合       男子の母         皮合       男子の母                                                                                                    | 编辑下<br>(中国)<br>(中国) |                                                                                                    | 田田市<br>(日本)<br>(日本)<br>(<br>日本)<br>(<br>日本)<br>(<br>日<br>)<br>(<br>日<br>)<br>(<br>)<br>( | 古<br>立<br>の<br>の<br>の<br>の<br>の<br>の<br>の<br>の<br>の<br>の<br>の<br>の<br>の                                                                                                    | LINE<br>(主人在安田<br>自建的间<br>2022-06-14<br>2022-06-08<br>2022-05-31                                                                                                    |                                                                                                    |                                                                                                    |
| 279 第88 128 第3<br>5 ( 2 × 10 位<br>19 × × × 1 日<br>(19 (19 1) - 202-<br>(20 (19 1) - 202-<br>(20 (                                                                                                    | <ul> <li>нас IR ни</li> <li>А «КС IR ни</li> <li>А « ∠ « В I</li> <li>В « € © II</li> <li>а</li> <li>-06-14</li> <li>-06-14</li> <li>-04/3 майот</li> </ul>                                                                                                    | <b>₩ + 0</b>       | <b>案检</b><br>F III 1 1<br>2<br>4<br>4<br>4<br>4<br>4<br>4<br>4<br>4<br>4<br>4<br>4<br>4<br>4<br>4<br>4<br>4<br>4<br>4 | ま (1) (1) (1) (1) (1) (1) (1) (1) (1) (1)                                                                                                    | 4                                     | 生成打<br>* ECER<br>编辑功     | <ul> <li>&gt; 2004</li> <li>&gt; 2004</li> <li>&gt; 2005</li> <li>- 2005</li> <li>- 2005<td>编辑下<br/></td><td></td><td></td><td><b>査询</b><br/>公司法<br/>(1993年1)<br/>公司法<br/>(1993年1)<br/>(1993年1)<br/>(19)<br/>(19)<br/>(1</td><td>ave<br/>(业人社成年<br/>台建町间<br/>2022-06-31<br/>2022-06-31<br/>2022-06-31<br/>2022-06-31</td><td>また で 、 な 右 、 下 本 本 、 、 、 、 、 、 、 、 、 、 、 、 、 、 、 、</td><td>* 97 0 •       •         告保存.       上角可し         和打印       *         # #2       #         # #2       #         # #2       #         # #2       #         # #2       #         # #2       #         # #2       #         # #2       #         # #2       #         # #2       #         # #2       #         # #2       #         # #2       #         # #2       #         # #2       #         # #2       #         # #2       #         # #2       #         # #2       #         # #2       #         # #2       #         # #2       #         # #2       #         # #2       #         # #2       #         # #2       #         # #2       #         # #2       #         # #2       #         # #2       #         # #2       #         # #2       #         # #2       #</td></li></ul> | 编辑下<br>                                                                                                    |                                                                                                    |                                                                                                    | <b>査询</b><br>公司法<br>(1993年1)<br>公司法<br>(1993年1)<br>(1993年1)<br>(19)<br>(19)<br>(1                                                                                                    | ave<br>(业人社成年<br>台建町间<br>2022-06-31<br>2022-06-31<br>2022-06-31<br>2022-06-31                                                                                                    | また で 、 な 右 、 下 本 本 、 、 、 、 、 、 、 、 、 、 、 、 、 、 、 、                                                    | * 97 0 •       •         告保存.       上角可し         和打印       *         # #2       #         # #2       #         # #2       #         # #2       #         # #2       #         # #2       #         # #2       #         # #2       #         # #2       #         # #2       #         # #2       #         # #2       #         # #2       #         # #2       #         # #2       #         # #2       #         # #2       #         # #2       #         # #2       #         # #2       #         # #2       #         # #2       #         # #2       #         # #2       #         # #2       #         # #2       #         # #2       #         # #2       #         # #2       #         # #2       #         # #2       #         # #2       #         # #2       #                                                                                                    |

# 司法大数据可视化

利用机器学习及数据挖掘AI等技术,用户可以通过司法大数据可视化查看所 关心案件类型的核心案由、逐年发生趋势、法院级别分布、审理级别分布、审 理时长分布、裁判结果、当事人类型分布、标的额分布、聘请律师情况、引用 法条、律所排名、律师排名、法院排名等情况等。

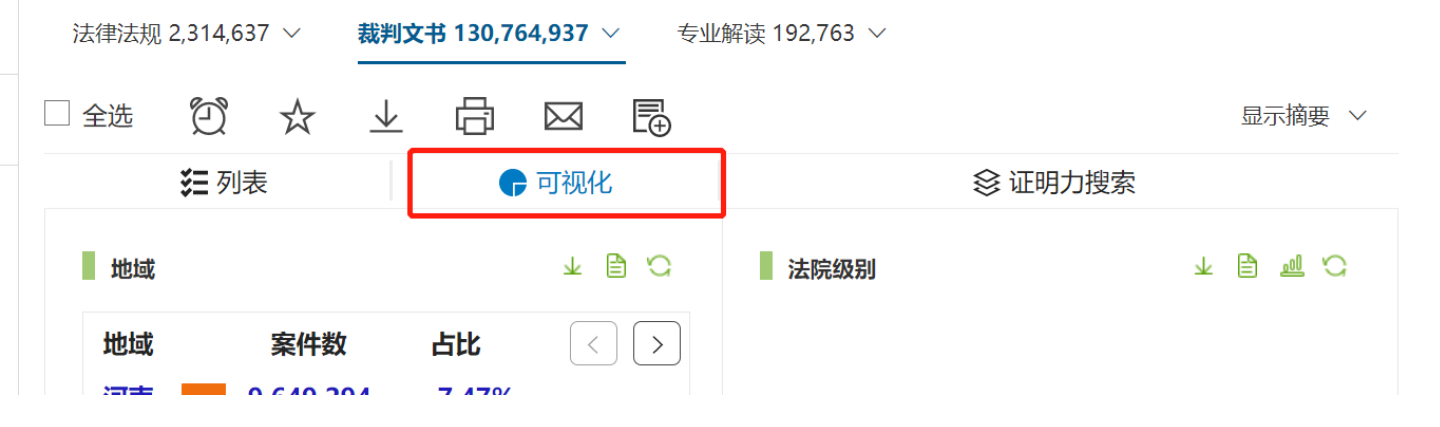

# 对自定义搜索词,予以多维度的图形呈现

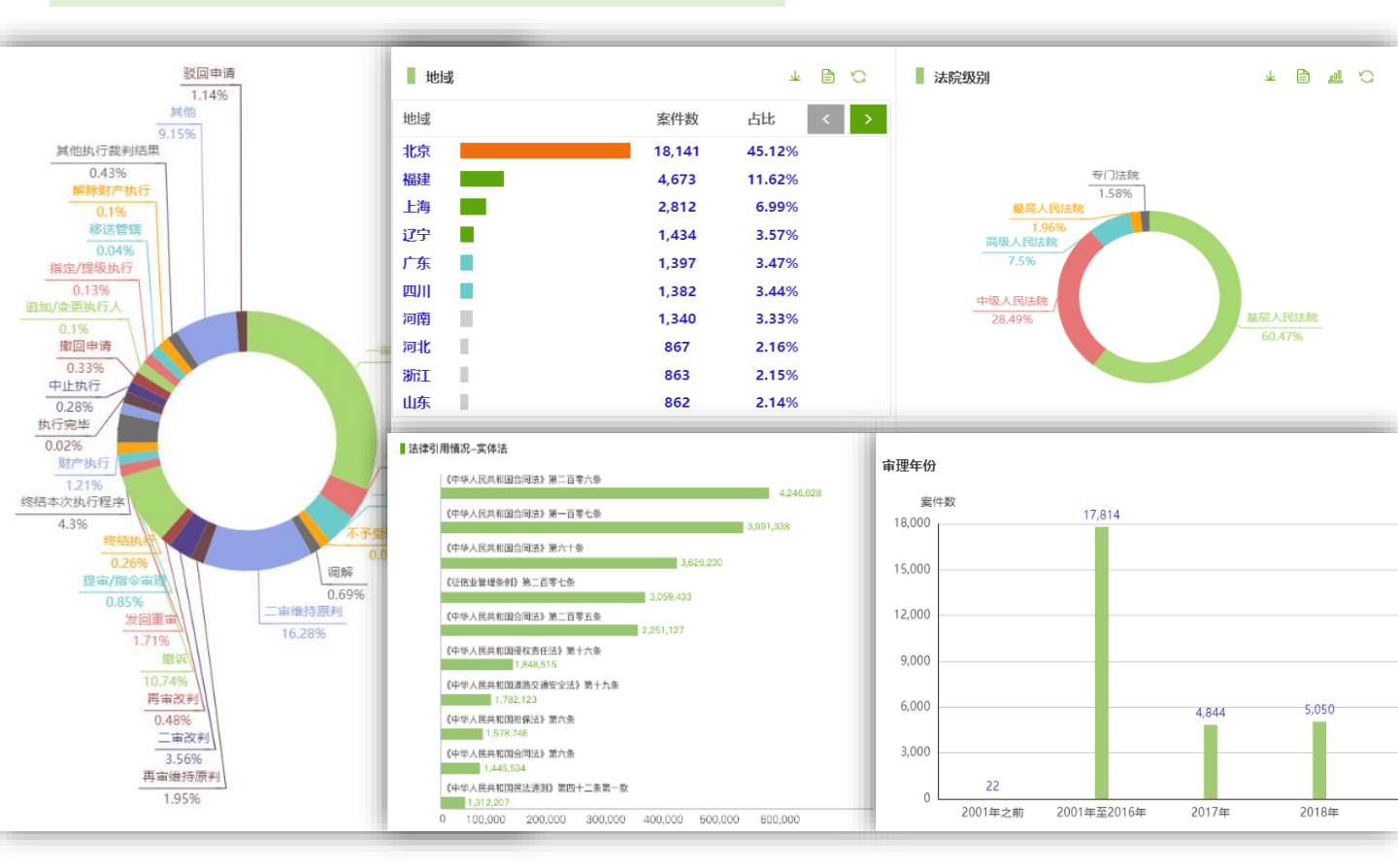

# 司法大数据可视化

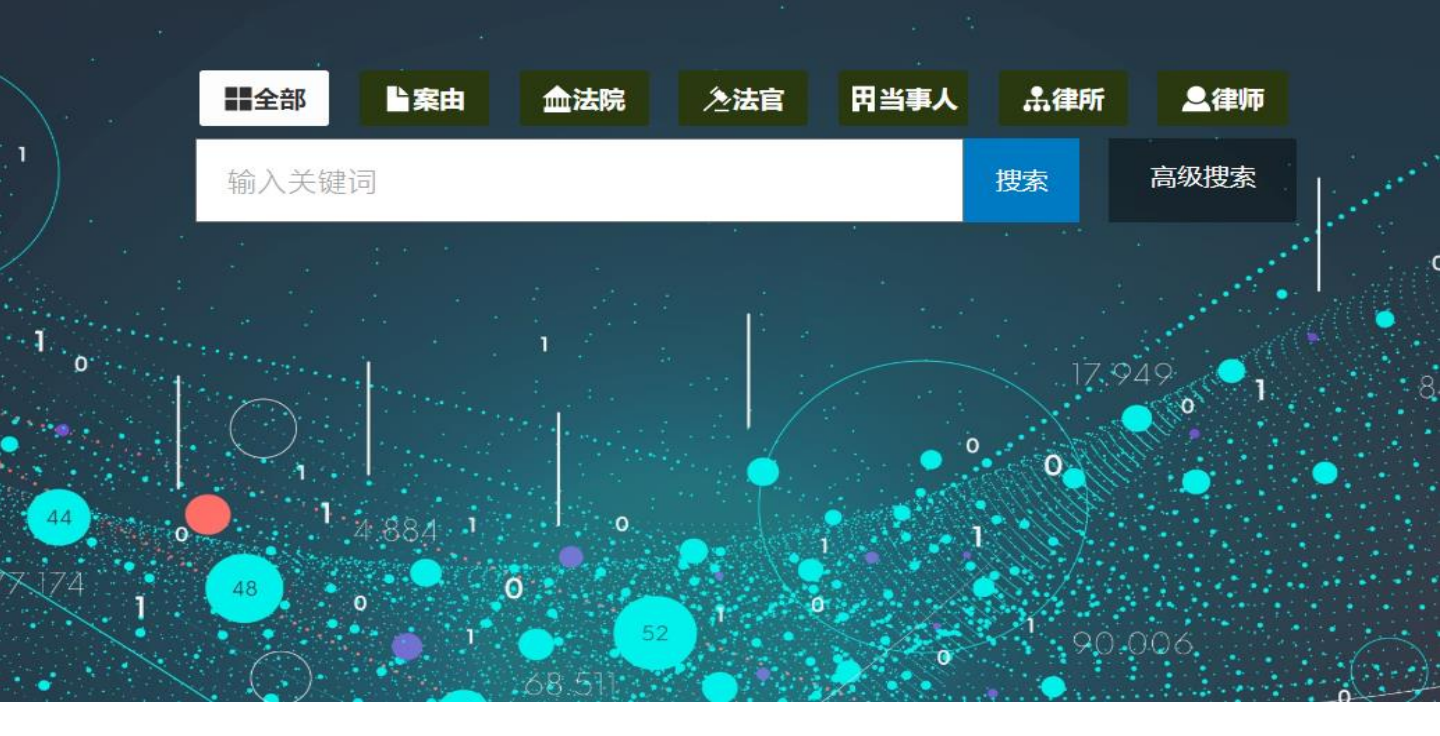

可视化搜索关键词... 新搜索 在结果中搜索 高级搜索 區級搜索 [1] 案件数: 60,061

#### 搜索词: 北京市盈科律师事务所)

| ī  | 可视化分析           | 律师            | 律所     | 当事人 | 法官     | 法院 | 案由  |
|----|-----------------|---------------|--------|-----|--------|----|-----|
| 序号 | 名称              |               | 诉讼地位 🗸 | غ   | 事人类型 🗸 | 案  | 件数  |
| 1  | 招商银行股份有限公司      | 银行股份有限公司信用卡中心 |        |     | 人及其他组织 |    | 439 |
| 2  | 中国人民财产保险股份有市分公司 | 朝限公司北京        | 原告     | 法   | 人及其他组织 |    | 428 |
| 3  | 中国人民财产保险股份有市分公司 | 可限公司北京        | 被告     | 法   | 人及其他组织 | :  | 322 |
| 4  | 安阳新华富置业有        | 限公司           | 被告     | 法   | 人及其他组织 |    | 259 |
| 5  | 中国平安财产保险股份有分公司  | 可限公司北京        | 被告     | 法   | 人及其他组织 |    | 251 |
| 6  | 上海富昱特图像技术       | 有限公司          | 原告     | 法   | 人及其他组织 |    | 224 |

# 检索方法与技巧

# 1.普通检索方法与技巧

首页右侧的【法律检索小课堂】系列视频帮助您快速掌握检索方法与技巧。

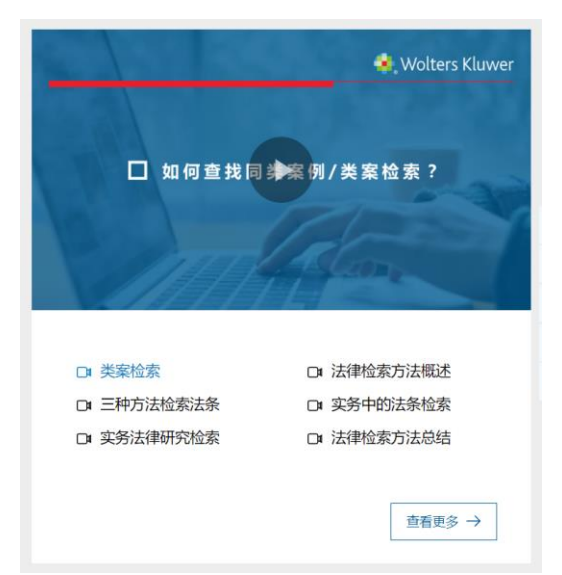

其他检索小技巧

# 检索小贴士

| <ol> <li>1)简洁的词组优于复杂的句子,长搜索词请尽量切短:</li> <li>2014劳动争议审判+大典型案例</li> </ol> | <ul> <li>利用左侧多维度的搜索分类导航可实</li> <li>现层层过滤,快速缩小搜索范围;</li> </ul> |
|-------------------------------------------------------------------------|---------------------------------------------------------------|
| ④ 2014 劳动争议 +大典型案例 例外:当您确定一定以及肯定该搜索内容是一字不差的出现在 .目标文件中。                  | 提供 2 种浏览模式,分组浏览,和列表浏览。搜索结果可以选择"相关性"<br>"生效日期""发文日期"3种排序方式;    |
| 2)关键词选择需谨慎,尽量用您确认的词,词与词可用空格隔开<br>例如:目标文件:外商投资产业指导目录(修订稿),<br>但您记不清完整名称  | 缩略词和同义词自动匹配功能:例如<br>"最高院"自动匹配"最高人民法院","个税"自动匹配"个人所得税"等;       |
|                                                                         | 点击绿色"搜索"按钮总是执行对当前库中所有文档的搜索;                                   |
| 3) 尽量别录入错别字,例如下面的"非因工负伤"而非"非因公负伤":                                      | 您可使用左侧搜索分类导航上方的<br>"在结果中搜索",在搜索结果中进行二次搜索;                     |
| ● 企业职工患病或非因公员伤医疗期规定                                                     | 点击搜索框下方的"清除条件",可<br>以一次清空所有筛选条件和关键词;                          |
| <ul><li>企业职工患病或非因工员伤医疗期规定</li><li>4)法律用语优于生活用语:</li></ul>               | <ul> <li>一次检索,实现多栏目切换检索的功能。</li> </ul>                        |
| 在华外国人停留多久开始交个税                                                          |                                                               |
|                                                                         |                                                               |

检索方法与技巧

# 2.高级检索方法与技巧

打开法律信息库检索框右侧"高级搜索",可以帮助您进行多条件的组合搜索。

| 高级搜索 证明力搜索 顶挡                         | 1 以在1年9月 -                                     |
|---------------------------------------|------------------------------------------------|
| 关键词:                                  | 代理律所:                                          |
| 「「「「「「」」」」」」」」」」」」」」」」」」」」」」」」」」」」」」」 | 标的额: 🗌 0~10万元 🗌 10~50万元 🗌 50~100万元 🗌 100~500万元 |
| 搜索模式:                                 | 🗌 500~1000万元 🗌 1000~5000万元 🗌 5000万元以上          |
| 不包含以下关键词(NOT):                        | 受理费: 元 至 元                                     |
| 审判日期: dd/mm/yyyy 简 至 dd/mm/yyyy 简     | 其他: 🗌 庭审视频 🛛 全文公开                              |
| 案号:                                   |                                                |
| 审理法院:                                 | 高级搜索 证明力搜索 取消                                  |
|                                       |                                                |

# 对常用检索条件"保存检索",可直接在右侧高级检索器中保存的检索模式一键执行检索条件,提升检索效率。

|       |          |       |       |           |          |      |                         | ^                 |
|-------|----------|-------|-------|-----------|----------|------|-------------------------|-------------------|
| 去律法规  | 裁判文书<br> | 行政处罚  | 检察文书  | 实务指南      | 专业文章     | 法律速递 |                         |                   |
|       |          |       |       |           | 保存搜:     | 索 重置 |                         | $\langle \rangle$ |
|       | 高级搜索     | 证明    | り捜索   | 取消        |          |      | <ul> <li>公司法</li> </ul> | 编辑 删除             |
| 关键词:  |          |       |       |           |          |      | 公司法四十次工作会议报告演<br>• 示文件  | 编辑 删除             |
| 搜索范围: | ○ 标题     | • 全文  | ○ 案情  | ○ 裁判理由及依据 | 居 🗌 裁判结! | ₹    | <ul> <li>公司法</li> </ul> | 编辑 删除             |
| 搜索模式: | ● 常规 (   | )同句 〇 | 同段 〇前 | 1隔        |          |      | <ul> <li>公司法</li> </ul> | 编辑 删除             |
| 包含以下任 | 意一个关键词(C | PR) : |       | 0         |          |      | <ul> <li>公司法</li> </ul> | 编辑 删除             |

用户在威科的任何地方打开高级搜索,通过标签的切换可以一站式进行所有栏 目的搜索。

检索方法与技巧

# 3.证明力检索

针对个案的参考案例检索,该功能帮助用户快速锁定具有较强证明力和较大参考价值的案例,让检索结果的排序有利于诉讼检索需求。 用户可以切换到裁判文书栏目后,点击如图所示位置的"证明力搜索"按钮。

| 在裁判文书中持 | 叟索               |                                           | 裁判文书 ~ Q 捜索 高级捜索                   |
|---------|------------------|-------------------------------------------|------------------------------------|
| ~       | 法律法规 2,317,879 ~ | <b>裁判文书 131,066,443</b> ~   专业解读 12,207 ~ | 应用证明力搜索,可快速锁定有较高证明<br>力及参考价值的案例。   |
| ^       | 🗆 全选 🖸 🏠         |                                           | 选择个案所在的目标法院后,利用塔状视图,快速查看所需的内容。显示摘要 |

点击之后用户可以看到自 己之前的**历史法院选择记 录**,用户也可以点击省/ 市左侧的下拉按钮进行选 择法院。

|                                  | 在裁判文书中搜索    | 在裁判文书中搜索    |             |                                                              |                                              | 授素 高级搜索                                    |
|----------------------------------|-------------|-------------|-------------|--------------------------------------------------------------|----------------------------------------------|--------------------------------------------|
| ator State                       |             | 选择目标法院      |             |                                                              | ×                                            |                                            |
| 12.e69KTT                        |             | 历史记录        | 间           | 已选择项目                                                        |                                              |                                            |
| 法院级别                             | ~ [         | • 天津市高级人民法院 |             |                                                              |                                              | 显示病要 ~                                     |
| • 最高人民法院                         | (134591)    | • 北京互联网法院   |             |                                                              |                                              | 明力搜索                                       |
| - 1040 + 1044 Par                | (2774004)   |             |             |                                                              |                                              | RE <del>21</del>                           |
| <ul> <li>mpac/angaint</li> </ul> |             | • 最高人民法院    |             |                                                              |                                              | <b>TO</b>                                  |
| • 中级人民法院                         | (15706135)  | > 北京市       |             |                                                              |                                              | 管理人。 2022年5月30日,沃尔公司管理                     |
| • 基层人民法院                         | (113001844) | > 天津市       |             |                                                              |                                              |                                            |
| • 专门法院                           | (668879)    | > 上海市       |             |                                                              |                                              |                                            |
| e III in Pi                      |             | > 重庆市       |             |                                                              |                                              | , 债务人沃尔公司或有首产总额为零元,<br>本案破产清算程序中, 未履行《中华人民 |
| \$P 28 MX 89                     |             | 2 (百姓)(6    |             |                                                              |                                              | 私法进行清算,给有关权利人通成损失<br>肇高人民法院关于债权人对人员下落不明    |
| • 描导性囊例的裁判文书                     | (237)       | 5 11-000 PC |             |                                                              |                                              | 維約市场经济秩序提供司法保障晋干问题<br>十五条、第四十三条、第一百零七条、第   |
| • 公报案例的裁判文书                      | (613)       | > work      |             |                                                              |                                              |                                            |
| • 希诺塞德的数利文书                      | (282)       | > 内蒙古自治区    |             |                                                              |                                              | •                                          |
|                                  |             |             |             |                                                              | B2011                                        |                                            |
| * 短展黨則                           | (10062)     |             |             |                                                              |                                              |                                            |
| <ul> <li>其他</li> </ul>           | (131054894) | 为由,向本院申请对   | (LULL) 2001 | 100 million - 20 - 200 million - 21 - 240 million - 21 - 240 | Contraction and a second state of the second | ·····································      |

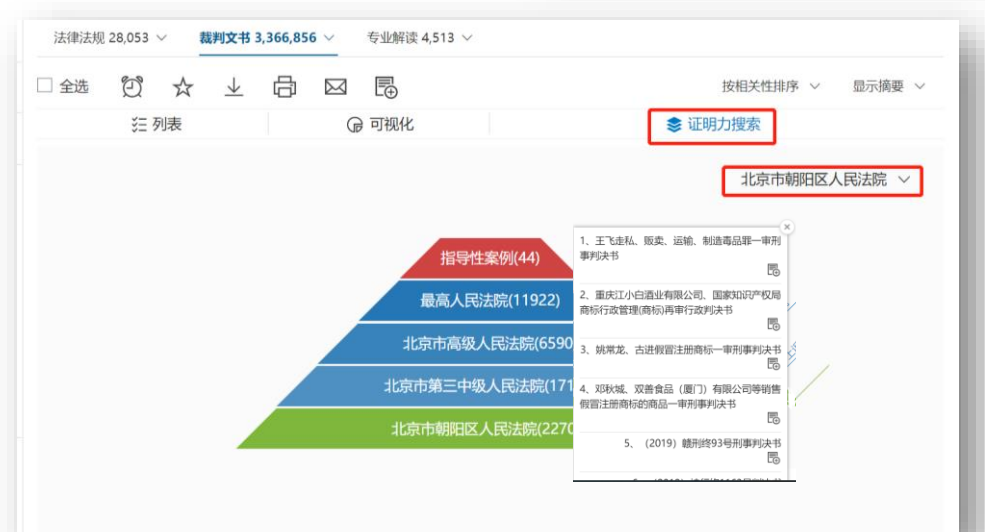

证明力的塔状视图和证明 力搜索结果页面放在一页 上,方便用户进行查看; 用户也可以直接**筛选证明 力塔状视图中的法院层级**, 选择查看对于自己所在法 院的诉讼具有更强指导意 义的案例。

# 如何使用移动端

在外部需使用时,输入移动端账号密码登录。使用完账号密码后,请按右上角 "退出"键正常退出,确保释放账号权限给其他需要使用的用户。

使用的三种场景操作说明如下:

# 1、下载手机APP

查看法规、案例和文章等普通操作,直接使用APP或者手机浏览器上输入 law.winfo.com.cn的网址查看和APP形式一致的微网页,手机端的下载位置请 见页面底部。

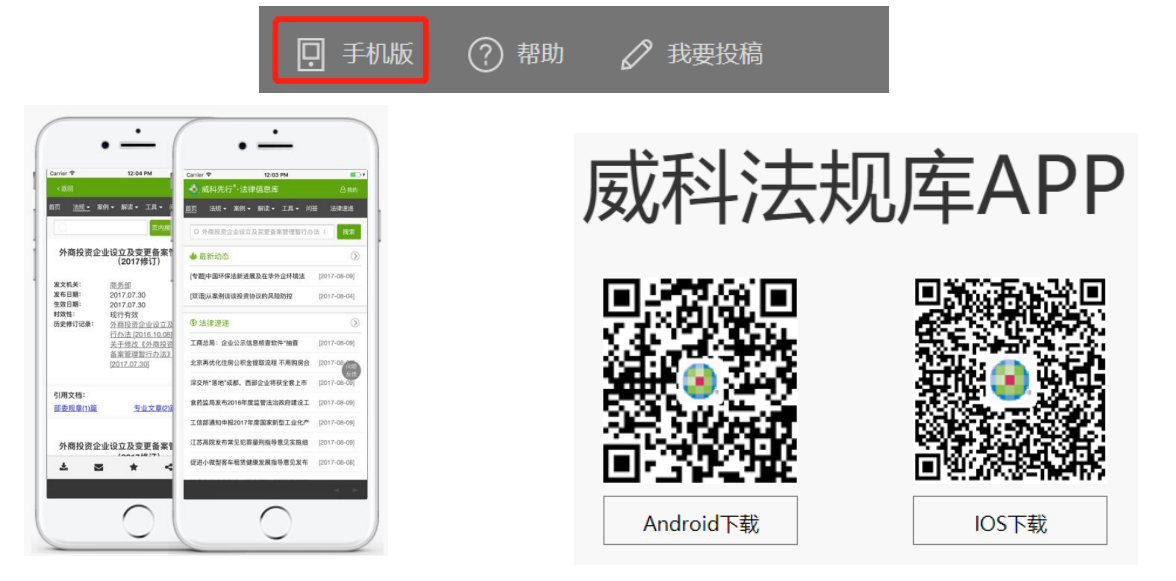

# 2、手机二维码阅读

您可以通过二维码实现电脑端和手机端 的阅读切换和共享。

点击右侧菜单栏中的"手机阅读"按钮, 使用手机扫描弹出的二维码,即可实现 在手机上阅读威科先行法律信息库内容。

您也可以将二维码通过微信或QQ等聊 天工具分享给同事。

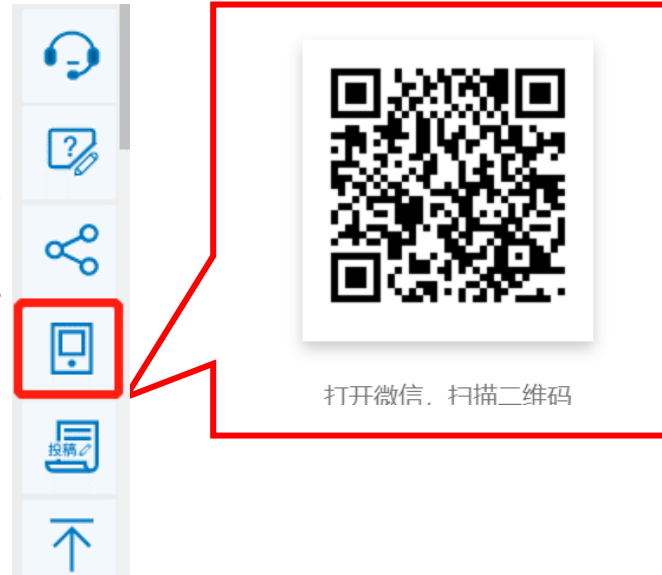

# 如何使用移动端

# 3、如何从手机端查看模块或工具

如需要查看合规模块或者智能工具这些内容,现以360手机浏览器为例介 绍如何查看。如下步骤:

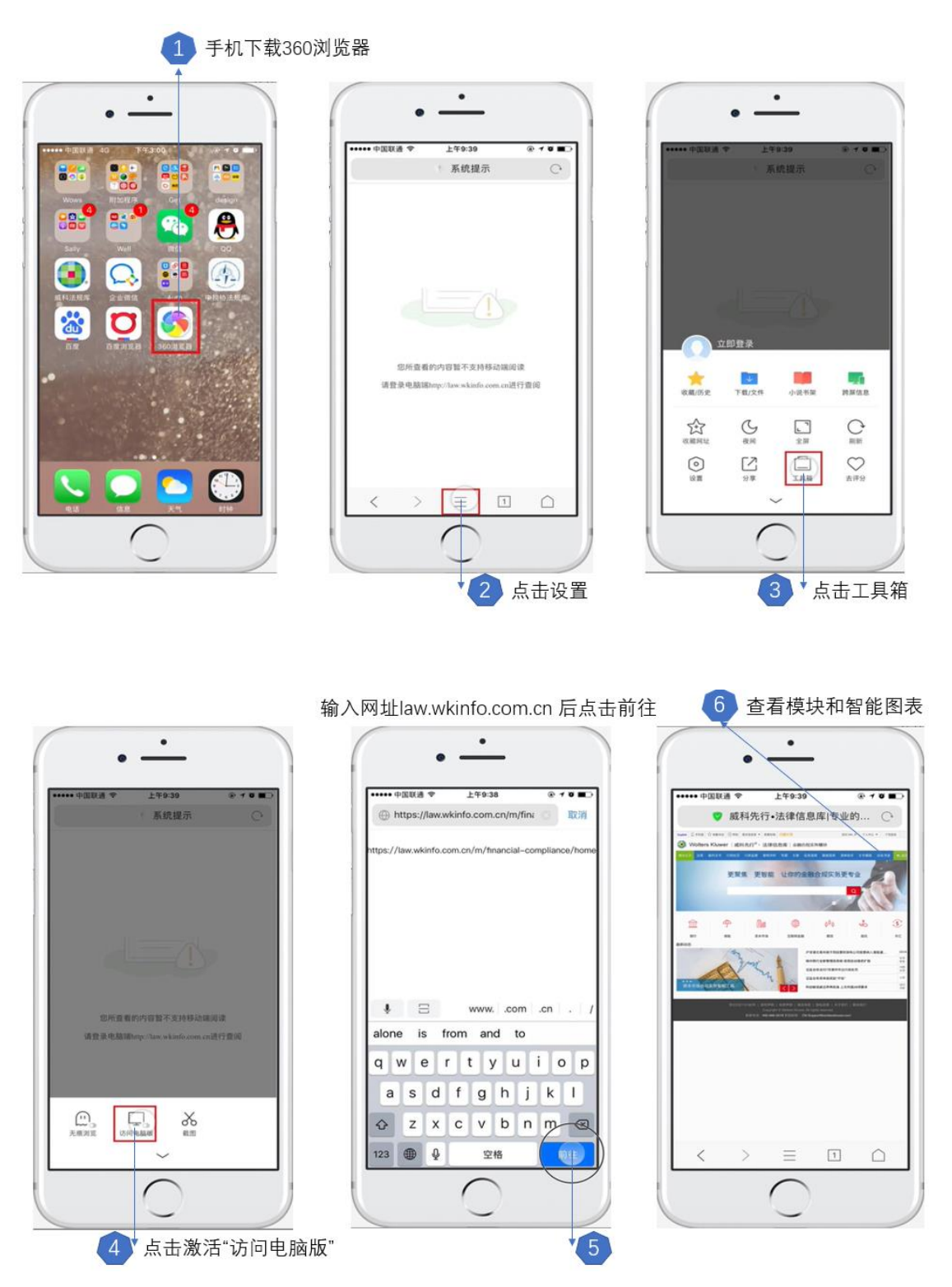

# 如何使用个人中心

点击首页右上方的账户名称出现下拉框,点击下拉框中的任何一项即可 以进入个人中心,在其中提供一些功能方便用户的个性化设置和查看: "我的订阅" : 可以查看已订阅的产品; "偏好设置": 可以设置法律速递语言和推送接收邮件等; "我的收藏": 可以查看已收藏的文档; "历史记录" : 可以查看曾经看过的文档列表; 可按类别分类。 抇, 可以查看曾经做过的简单搜索关键词; "我的报告" : 可以杳看已经保存好的类案检索报告。 

3 Wolters Kluwer 品 新版 — △ 通知 EN 威科先行<sup>®</sup>·法律信息库 ▲ 我的威科 > **6**好设置 >  $\otimes$ 明星 名誉权 ATA SCIENCE ☆ 我的收藏 > ..... 88 BBa ⑤ 历史记录 > 法律法规 裁判文书 行政处罚 内训助手 文书模板 1 我的报告 > ⑦ 我的订阅 > 法律法规 🔹 Wolters Kluwe 一 我的订单 > 中华人民共和国民法典 中华人民共和国民事诉讼法 (2021修正) 间 回收站 > 中华人民共和国公司法 (2018修正) 案检索? 查看更多 → 

# 如何反馈问题

# 在线客服

登录系统后,您点击页面右侧的 "在线客服"按钮,任何与法规库 相关的问题,在法定工作时间内 (周一至周五,上午9点至下午5点 半),我们的法律编辑和技术人员 都会即时在线协助。

| 北京威科亚太信息技术    | 有限公司          |    |
|---------------|---------------|----|
|               | 进入排队          |    |
| 您好,当前正在       | 排队,请先简单描述您的问题 |    |
|               | 以上为历史消息       |    |
| 您好,当前正在       | 排队,请先简单描述您的问题 |    |
| 排队中,您排在       | 第 1位,排到将自动接入  |    |
| 退出排队          |               |    |
|               |               |    |
|               |               |    |
|               |               |    |
| אנטאבוע) אנטי |               |    |
|               |               | 发送 |

# 问题反馈

在非工作时间,您可以选择"问题反馈",我们 的工作人员会在收到后第一时间给予回复。问题 包括但不限于:

- 有内容找不到
- 功能不会用
- 内容有疑问
- 任何意见/建议等

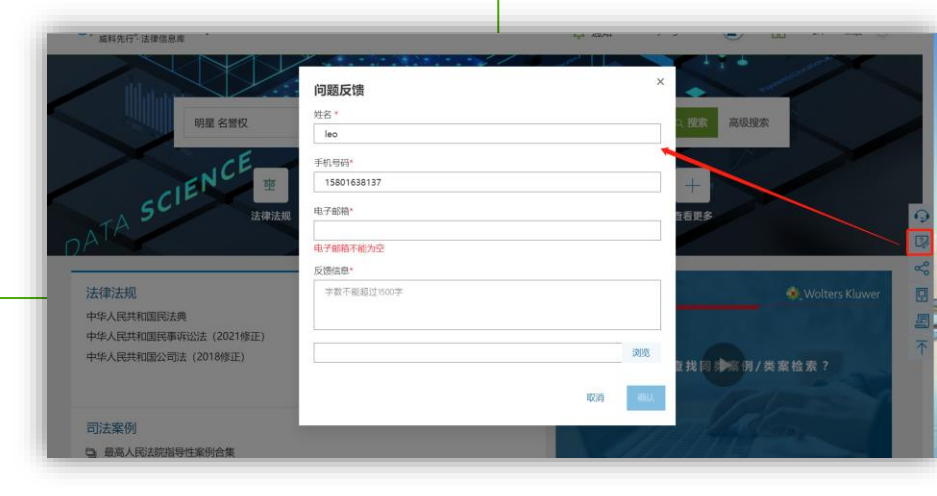

# 联系您的客户经理

您也可以选择电话或者邮件的方式联系专属的客户经理进行咨询反馈。

# 感谢您使用威科先行®•法律信息库!

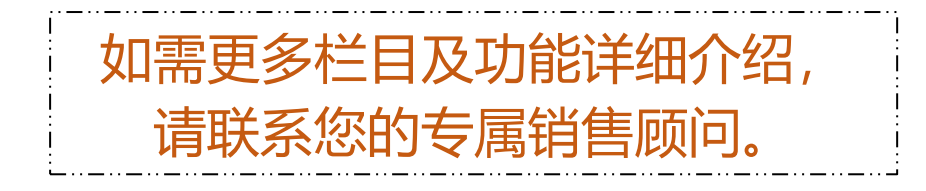

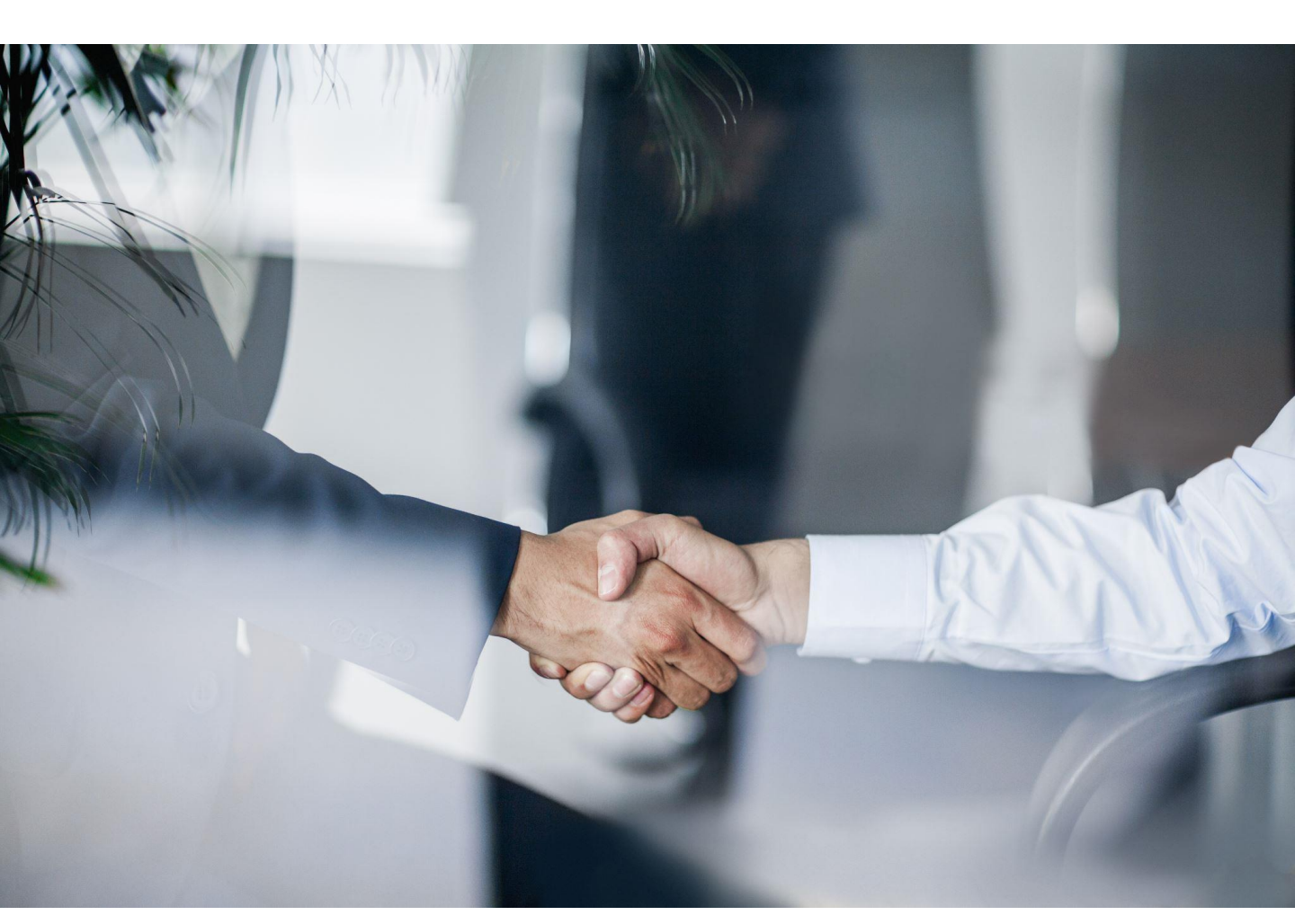